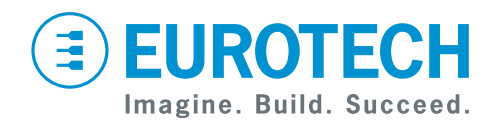

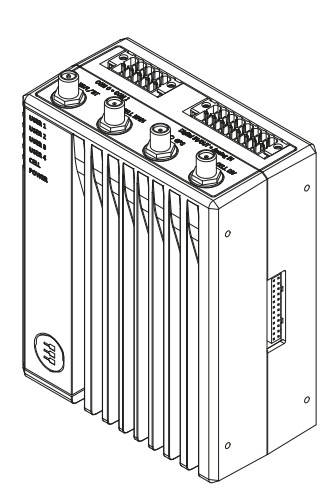

**User manual** 

# ReliaGATE 10-14

Multi-service IoT Edge Gateway - NXP i.MX8, LTE Cat 1

Rev. 0-10 — 20 October 2020 — REGATE-10-14\_Man\_ENG\_0-10 — ENGLISH

### **Trademarks**

All trademarks, registered trademarks, logos, trade names, products names contained in this document are the property of their respective owners.

## Intended audience of this document

This document is intended for system integrators: skilled persons with a thorough knowledge in linking together, physically or functionally, different computing systems and software applications to operate as a coordinated whole in compliance with the applicable regulations.

# **Revision history**

| Revision | Description                                                                                                    | Date            |
|----------|----------------------------------------------------------------------------------------------------|-----------------|
| 0-10     | Release 0-10.         • Added sections:         • "Packaging and packaging waste" in chapter 7         • "Product disposal and recycling" in chapter 7         • "Antennas list" in chapter 7         • "Ensure power supply during installation and update" in chapter 10         • "Partition layout" in chapter 10         • Updated sections:         • 6.2 "Intended use and not allowed uses of the product"         • 6.3 "Technical specifications"         • 11.1 "Default credentials"         • 12.7.1 "How to select the MicroSIM card holder to use" | 20 October 2020 |

# HOW TO GET STARTED

To get started with the ReliaGATE 10-14, follow these steps:

#### 1. Read carefully and understand the instructions and warnings contained in this manual.

To lower the risk of personal injury, electric shock, fire, or damage to equipment, observe the instructions and warnings contained in this manual.

For more information see: "Safety instructions" on page 9.

Whenever in doubt regarding the correct understanding of this document, contact the Eurotech Technical Support.

For more information see: "How to receive technical assistance" on page 17

#### 2. Know the ReliaGATE 10-14 and its interfaces.

For more information see:

- "Product overview" on page 23
- "Technical specifications" on page 25
- "Interfaces overview" on page 37
- "Interfaces in detail" on page 47
- 3. Understand how to login the Administration Console and how to manage the interfaces in Linux.

For more information see:

- "How to access the Administration Console" on page 61
- "How to use the interfaces in Linux" on page 63

#### 4. Install the ReliaGATE 10-14.

For more information see:

- "Mechanical specifications" on page 79
- "How to install the product" on page 81

#### 5. Supply power to the ReliaGATE 10-14 respecting all safety instructions.

For more information see: "Power supply. How to turn ON/OFF and reset the product" on page 83

# CONTENTS

| Trademarks<br>Intended audience of this document<br>Revision history                                                                                                    | 2<br>2<br>2                                                                                                    |
|----------------------------------------------------------------------------------------------------|----------------------------------------------------------------------------------------------------|
| How to get started                                                                                                    | 3                                                                                                    |
| Contents                                                                                                    | 5                                                                                                    |
| <b>1 Safety instructions</b> 1.1 Warning messages         1.1.1 Warning messages for harm to persons         1.1.2 Warning messages for damage to property         1.2 Warning: power supply safety         1.3 Caution: wireless safety                                                                                                    | 9<br>9<br>9<br>10<br>10<br>10<br>10                                                                                                    |
| 1.4 Caution: product's surfaces may become hot         2 Consignes de securite                                                                                                    | 11<br><b>13</b>                                                                                                    |
| 2.1 Messages d'avertissement                                                                                                    | 13                                                                                                    |
| 2.1.2 Messages d'avertissement relatifs aux dommages matériels                                                                                                    | 13<br>14                                                                                                    |
| 2.2 Avertissement: sécurité de l'alimentation électrique                                                                                                    | 14                                                                                                    |
| 2.3 Attention: sécurité sur la connectivité sans fil                                                                                                    | 14                                                                                                    |
| 2.4 Attention: les surfaces du produit peuvent devenir chaudes                                                                                                    | 15                                                                                                    |
| 3 How to receive technical assistance                                                                                                    | 17                                                                                                    |
| 3.1 How to ask for technical support                                                                                                    | 17                                                                                                    |
| 3 7 HOW to cond a product for repair                                                                                                    |                                                                                                    |
| 3.2 How to send a product for repair     4 Comment obtenir une assistance technique     4 1 Comment contacter le support technique                                                                                                    | <b>19</b>                                                                                                    |
| <ul> <li>3.2 How to send a product for repair</li> <li>4 Comment obtenir une assistance technique</li> <li>4.1 Comment contacter le support technique</li> <li>4.2 Comment retourner un produit en service après vente</li> </ul>                                                                                                    | <b>19</b><br>19<br>19                                                                                                    |
| 3.2 How to send a product for repair     4 Comment obtenir une assistance technique     4.1 Comment contacter le support technique     4.2 Comment retourner un produit en service après vente     5 Conventions used                                                                                                    | 17<br>19<br>19<br>19<br>19                                                                                                    |
| 3.2 How to send a product for repair     4 Comment obtenir une assistance technique     4.1 Comment contacter le support technique     4.2 Comment retourner un produit en service après vente     5 Conventions used     5.1 Conventions for signal names                                                                                                    | <b>19</b><br>19<br>19<br>19<br>21                                                                                                    |
| <ul> <li>3.2 How to send a product for repair</li> <li>4 Comment obtenir une assistance technique <ul> <li>4.1 Comment contacter le support technique</li> <li>4.2 Comment retourner un produit en service après vente</li> </ul> </li> <li>5 Conventions used <ul> <li>5.1 Conventions for signal names</li> <li>5.2 Conventions for signal types</li> </ul> </li> </ul>                                                                                                    | 19<br>19<br>19<br>19<br>21<br>21                                                                                                    |
| <ul> <li>3.2 How to send a product for repair</li> <li>4 Comment obtenir une assistance technique <ul> <li>4.1 Comment contacter le support technique</li> <li>4.2 Comment retourner un produit en service après vente</li> </ul> </li> <li>5 Conventions used <ul> <li>5.1 Conventions for signal names</li> <li>5.2 Conventions for signal types</li> </ul> </li> <li>6 Product overview</li> </ul>                                                                                                    | <b>19</b><br>19<br>19<br>21<br>21<br>21<br>23                                                                                                    |
| <ul> <li>3.2 How to send a product for repair</li> <li>4 Comment obtenir une assistance technique <ul> <li>4.1 Comment contacter le support technique</li> <li>4.2 Comment retourner un produit en service après vente</li> </ul> </li> <li>5 Conventions used <ul> <li>5.1 Conventions for signal names</li> <li>5.2 Conventions for signal types</li> </ul> </li> <li>6 Product overview <ul> <li>6.1 Product description</li> </ul> </li> </ul>                                                                                                    | <b>19</b><br>19<br>19<br>21<br>21<br>21<br>23<br>23                                                                                                    |
| <ul> <li>3.2 How to send a product for repair</li> <li>4 Comment obtenir une assistance technique <ul> <li>4.1 Comment contacter le support technique</li> <li>4.2 Comment retourner un produit en service après vente</li> </ul> </li> <li>5 Conventions used <ul> <li>5.1 Conventions for signal names</li> <li>5.2 Conventions for signal types</li> </ul> </li> <li>6 Product overview <ul> <li>6.1 Product description</li> <li>6.2 Intended use and not allowed uses of the product</li> </ul> </li> </ul>                                                                                                    | <b>19</b><br>19<br>19<br>21<br>21<br>21<br>23<br>23<br>24                                                                                                    |
| <ul> <li>3.2 How to send a product for repair</li> <li>4 Comment obtenir une assistance technique <ul> <li>4.1 Comment contacter le support technique</li> <li>4.2 Comment retourner un produit en service après vente</li> </ul> </li> <li>5 Conventions used <ul> <li>5.1 Conventions for signal names</li> <li>5.2 Conventions for signal types</li> </ul> </li> <li>6 Product overview <ul> <li>6.1 Product description</li> <li>6.2 Intended use and not allowed uses of the product <ul> <li>6.2.2 Not allowed uses</li> </ul> </li> </ul></li></ul>                                                                                                    | <b>19</b><br>19<br>21<br>21<br>21<br>23<br>23<br>24<br>24<br>24<br>24                                                                                                    |
| <ul> <li>3.2 How to send a product for repair</li> <li>4 Comment obtenir une assistance technique <ul> <li>4.1 Comment contacter le support technique</li> <li>4.2 Comment retourner un produit en service après vente</li> </ul> </li> <li>5 Conventions used <ul> <li>5.1 Conventions for signal names</li> <li>5.2 Conventions for signal types</li> </ul> </li> <li>6 Product overview <ul> <li>6.1 Product description</li> <li>6.2 Intended use and not allowed uses of the product</li> <li>6.2.1 Intended use</li> <li>6.2.2 Not allowed uses</li> <li>6.3 Technical specifications</li> </ul> </li> </ul>                                                                                                    | <b>19</b><br>19<br>21<br>21<br>21<br>23<br>23<br>24<br>24<br>24<br>24<br>24<br>25                                                                                                    |
| <ul> <li>3.2 How to send a product for repair</li> <li>4 Comment obtenir une assistance technique <ul> <li>4.1 Comment contacter le support technique</li> <li>4.2 Comment retourner un produit en service après vente</li> </ul> </li> <li>5 Conventions used <ul> <li>5.1 Conventions for signal names</li> <li>5.2 Conventions for signal types</li> </ul> </li> <li>6 Product overview <ul> <li>6.1 Product description</li> <li>6.2 Intended use and not allowed uses of the product <ul> <li>6.2.2 Not allowed uses</li> <li>6.3 Technical specifications</li> <li>6.4 Optional accessories</li> </ul> </li> </ul></li></ul>                                                                                                    | <b>19</b><br>19<br>21<br>21<br>21<br>23<br>23<br>24<br>24<br>24<br>24<br>24<br>24<br>24<br>24<br>25<br>26                                                                                                    |
| <ul> <li>3.2 How to send a product for repair</li> <li>4 Comment obtenir une assistance technique <ul> <li>4.1 Comment contacter le support technique</li> <li>4.2 Comment retourner un produit en service après vente</li> </ul> </li> <li>5 Conventions used <ul> <li>5.1 Conventions for signal names</li> <li>5.2 Conventions for signal types</li> </ul> </li> <li>6 Product overview <ul> <li>6.1 Product description</li> <li>6.2 Intended use and not allowed uses of the product <ul> <li>6.2.1 Intended use</li> <li>6.2.2 Not allowed uses</li> </ul> </li> <li>6.3 Technical specifications <ul> <li>6.4 Optional accessories</li> <li>6.5 Labels on the product</li> </ul> </li> </ul></li></ul>                                                                                                    | <b>19</b><br>19<br>19<br>21<br>21<br>21<br>23<br>23<br>24<br>24<br>24<br>24<br>25<br>26<br>27                                                                                                    |
| <ul> <li>3.2 How to send a product for repair</li> <li>4 Comment obtenir une assistance technique <ul> <li>4.1 Comment contacter le support technique</li> <li>4.2 Comment retourner un produit en service après vente</li> </ul> </li> <li>5 Conventions used <ul> <li>5.1 Conventions for signal names</li> <li>5.2 Conventions for signal types</li> </ul> </li> <li>6 Product overview <ul> <li>6.1 Product description</li> <li>6.2 Intended use and not allowed uses of the product <ul> <li>6.2.2 Not allowed uses</li> <li>6.3 Technical specifications</li> <li>6.4 Optional accessories</li> <li>6.5 Labels on the product</li> </ul> </li> </ul></li></ul>                                                                                                    | <b>19</b><br>19<br>21<br>21<br>21<br>23<br>23<br>24<br>24<br>24<br>24<br>24<br>26<br>27<br>29                                                                                                    |
| <ul> <li>3.2 How to send a product for repair</li> <li>4 Comment obtenir une assistance technique <ul> <li>4.1 Comment contacter le support technique</li> <li>4.2 Comment retourner un produit en service après vente</li> </ul> </li> <li>5 Conventions used <ul> <li>5.1 Conventions for signal names</li> <li>5.2 Conventions for signal types</li> </ul> </li> <li>6 Product overview <ul> <li>6.1 Product description</li> <li>6.2 Intended use and not allowed uses of the product <ul> <li>6.2.2 Not allowed uses</li> <li>6.3 Technical specifications</li> <li>6.4 Optional accessories</li> <li>6.5 Labels on the product</li> </ul> </li> <li>7 Regulatory information (preliminary information) <ul> <li>7.1 CE marking</li> <li>7.1 1 Safety</li> </ul> </li> </ul></li></ul>                                                                                                    | <b>19</b><br>19<br>19<br>21<br>21<br>21<br>23<br>23<br>24<br>24<br>24<br>24<br>25<br>26<br>27<br>29<br>29<br>29                                                                                                    |
| 3.2 How to send a product for repair         4 Comment obtenir une assistance technique         4.1 Comment contacter le support technique         4.2 Comment retourner un produit en service après vente         5 Conventions used         5.1 Conventions for signal names         5.2 Conventions for signal types         6 Product overview         6.1 Product description         6.2 Intended use and not allowed uses of the product         6.2.2 Not allowed uses         6.3 Technical specifications         6.4 Optional accessories         6.5 Labels on the product         7 Regulatory information (preliminary information)         7.1.1 Safety         7.1.2 Packaging and packaging waste                                                                                                    | <b>19</b><br>19<br>21<br>21<br>21<br>21<br>23<br>23<br>24<br>24<br>24<br>24<br>24<br>26<br>27<br>29<br>29<br>29<br>29<br>29                                                                                                    |
| 3.2 How to send a product for repair         4 Comment obtenir une assistance technique         4.1 Comment contacter le support technique         4.2 Comment retourner un produit en service après vente         5 Conventions used         5.1 Conventions for signal names         5.2 Conventions for signal types         6 Product overview         6.1 Product description         6.2 Intended use and not allowed uses of the product         6.2.2 Not allowed uses         6.3 Technical specifications         6.4 Optional accessories         6.5 Labels on the product         7.1.2 Packaging and packaging waste         7.1.3 Product disposal and recycling                                                                                                    | <b>19</b><br>19<br>19<br>21<br>21<br>21<br>23<br>23<br>24<br>24<br>24<br>24<br>26<br>27<br>26<br>27<br>29<br>29<br>29<br>29<br>29                                                                                                    |
| 3.2 How to send a product for repair         4 Comment obtenir une assistance technique         4.1 Comment contacter le support technique         4.2 Comment retourner un produit en service après vente         5 Conventions used         5.1 Conventions for signal names         5.2 Conventions for signal types         6 Product overview         6.1 Product description         6.2 Intended use and not allowed uses of the product         6.3 Technical specifications         6.4 Optional accessories         6.5 Labels on the product         7 Regulatory information (preliminary information)         7.1 CE marking         7.1.1 Safety         7.1.2 Packaging and packaging waste         7.1.3 Product disposal and recycling         7.1.4 WEEE compliance         7.1 4 BEALS 2 compliance                                                                                                    | <b>19</b><br>19<br>19<br>21<br>21<br>21<br>23<br>23<br>24<br>23<br>24<br>24<br>24<br>24<br>26<br>27<br>29<br>29<br>29<br>29<br>29<br>29<br>29<br>29<br>29                                                                                                    |
| <ul> <li>3.2 How to send a product for repair</li> <li>4 Comment obtenir une assistance technique</li> <li>4.1 Comment contacter le support technique</li> <li>4.2 Comment retourner un produit en service après vente</li> <li>5 Conventions used</li> <li>5.1 Conventions for signal names</li> <li>5.2 Conventions for signal types</li> <li>6 Product overview</li> <li>6.1 Product description</li> <li>6.2 Intended use and not allowed uses of the product</li> <li>6.2.1 Intended use</li> <li>6.3 Technical specifications</li> <li>6.4 Optional accessories</li> <li>6.5 Labels on the product</li> <li>7.1 CE marking</li> <li>7.1.1 Safety</li> <li>7.1.2 Packaging and packaging waste</li> <li>7.1.3 Product disposal and recycling</li> <li>7.1.4 WEEE compliance</li> <li>7.1.6 Directive RED 2014/53/EU</li> </ul>                                                                                                    | <b>19</b><br>19<br>19<br>21<br>21<br>21<br>23<br>23<br>23<br>24<br>24<br>24<br>24<br>24<br>26<br>27<br>29<br>29<br>29<br>29<br>29<br>29<br>29<br>29<br>29<br>29<br>29<br>29<br>29<br>29<br>29<br>29<br>29<br>29<br>29<br>29<br>29<br>29<br>29<br>29<br>29<br>29<br>29<br>29<br>29<br>29<br>29<br>29<br>29<br>29<br>29<br>29<br>29<br>29<br>29<br>29<br>29<br>29<br>20<br>20<br>21<br>21<br>21<br>21<br>21<br>21<br>21<br>21<br>21<br>21<br>21<br>21<br>24<br>24<br>22<br>26<br>27<br>29<br>29<br>29<br>29<br>29<br>29<br>29<br>29<br>29<br>29<br>29<br>29<br>29<br>29<br>29<br>29<br>29<br>29<br>29<br>29<br>29<br>29<br>29<br>29<br>29<br>29<br>29<br>29<br>29<br>29<br>29<br>29<br>29<br>29 |
| <ul> <li>3.2 How to send a product for repair</li> <li>4 Comment obtenir une assistance technique <ul> <li>4.1 Comment contacter le support technique</li> <li>4.2 Comment retourner un produit en service après vente</li> </ul> </li> <li>5 Conventions used <ul> <li>5.1 Conventions for signal names</li> <li>5.2 Conventions for signal types</li> </ul> </li> <li>6 Product overview <ul> <li>6.1 Product description</li> <li>6.2 Intended use and not allowed uses of the product</li> <li>6.2.1 Intended uses</li> <li>6.3 Technical specifications</li> <li>6.4 Optional accessories</li> <li>6.5 Labels on the product</li> </ul> </li> <li>7 Regulatory information (preliminary information) <ul> <li>7.1 CE marking</li> <li>7.1.1 Safety</li> <li>7.1.2 Packaging and packaging waste</li> <li>7.1.3 Product disposal and recycling</li> <li>7.1.4 WEEE compliance</li> <li>7.1.5 RoHS 3 compliance</li> <li>7.1.6 Directive RED 2014/53/EU</li> <li>7.2 FCC/ISED Regulatory Notices</li> </ul> </li> </ul> | <b>19</b><br>19<br>19<br>21<br>21<br>23<br>23<br>23<br>24<br>24<br>24<br>24<br>25<br>26<br>27<br>29<br>29<br>29<br>29<br>29<br>29<br>29<br>29<br>30<br>30<br>32                                                                                                    |

| 7.2.2 FCC Class B Digital Device Notice                                   | 32   |
|---------------------------------------------------------------------------|------|
| 7.2.3 FCC restrictions on 5 GHz Wi-Fi usage                               | 33   |
| 7.2.4 ISED Canada Regulatory Notices                                      | 34   |
| 7.2.5 ISED Class B Digital Device Notice                                  | 34   |
| 7.2.6 Responsible parties: Canadian Representative contact information    | 34   |
| 7.2.7 RF Radiation Exposure Statement                                     | .34  |
| 7.2.8 Labeling Information                                                | 35   |
| 7 3 Antennas list                                                         | 35   |
| 7 4 REACH compliance                                                      |      |
|                                                                           |      |
| 8 Interfaces overview                                                     | . 37 |
| 8.1 LED Indicators overview                                               | 37   |
| 8.2 Top Side Interfaces overview                                          | 38   |
| 8.3 Bottom Side Interfaces overview                                       | . 39 |
| 8.4 Right Side Interfaces overview                                        | 40   |
| 8.5 Service Panel overview (Left Side)                                    | 41   |
| 8.5.1 Anti-Tamper Function                                                | 41   |
| 8.5.2 How to remove the Service Panel cover                               | 42   |
| 8.5.3 Service Interfaces overview                                         | 43   |
| 8.5.4 MicroSD and MiniSIM card holders                                    | 45   |
| 8.6 Rear Side overview                                                    | 46   |
|                                                                           |      |
| 9 Interfaces in detail                                                    | . 47 |
| 9.1 Wi-Fi and Bluetooth                                                   | 47   |
| 9.1.1 Wi-Fi and Bluetooth specifications                                  | 47   |
| 9.1.2 Wi-Fi and Bluetooth antenna - Installation guidelines               | 47   |
| 9.1.3 Wi-Fi and Bluetooth antenna connector specifications                | 47   |
| 9.2 Internal Cellular Modem and GNSS (vers: -35, -36, -37)                | . 48 |
| 9.2.1 Internal Cellular Modem specifications                              | 48   |
| 9.2.2 Main cellular antenna requirements                                  | 48   |
| 9.2.3 Second cellular antenna requirements (for antenna diversity)        | 49   |
| 9.2.4 Cellular antennas - Installation guidelines                         | 49   |
| 9.2.5 LTE - Single antenna operation notes                                | 49   |
| 9.2.6 GNSS specifications                                                 | 49   |
| 9.2.7 GNSS antenna - Installation guidelines                              | 50   |
| 9.2.8 GNSS antenna requirements                                           | 50   |
| 9.2.9 Internal Cellular Modem and GNSS Antennas connectors specifications | 50   |
| 9.3 Digital IN/OUT and Analog IN                                          | 51   |
| 9.3.1 Digital IN/OUT and Analog IN specifications                         | . 51 |
| 9.3.2 Digital IN/OUT and Analog IN connector specifications               | . 51 |
| 9.4 COM0 and COM 1                                                        |      |
| 9.4.1 COM0 and COM 1 connector specifications                             | 52   |
| 9.5 DisplayPort                                                           | 53   |
| 9.5.1 DisplayPort connector specifications                                | 53   |
| 9.6 USB 0 and USB 1                                                       | 54   |
| 9.6.1 USB 0 and USB 1 connectors specifications                           | . 54 |
| 9.7 ETH 0 and ETH 1                                                       |      |
| 9.7.1 Ethernet specifications                                             |      |
| 9.7.2 ETH 0 and ETH 1 connectors specifications                           | 55   |
| 9.8 Expansion                                                             |      |
| 9.8.1 Expansion connector specifications                                  | 56   |
| 9.9 TTL Serial Console                                                    | 57   |
| 9.9.1 TTL Serial Console connector specifications                         | . 57 |
| 9.10 Earth connection terminal                                            | 57   |
| 9.11 RTC (Real Time Clock)                                                | . 58 |
| 9.11.1 The RTC Devices                                                    | 58   |
|                                                                           |      |

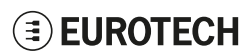

| 9.11.2 The RTC backup supercap                                                                                  | . 58      |
|----------------------------------------------------------------------------------------------------|-----------|
| 9.12 Case Intrusion                                                                                             | 58        |
| 9.13 TPM                                                                                                    | .58       |
| 9.14 Watchdog                                                                                                   | 58        |
| 40 The Coffman                                                                                                  | 50        |
|                                                                                                    |           |
| 10.1 The Linux OS Distribution                                                                                  | . 59      |
| 10.2 Ensure power supply during installation and update                                                         | 59        |
|                                                                                                    | . 59      |
| 10.4 MICrosoft IoT Edge                                                                                         | 59        |
| 10.5 System Firewall                                                                                            | .59       |
|                                                                                                    | . 00      |
| 11 How to access the Administration Console                                                                     | 61        |
| 11.1 Default credentials                                                                                        | .61       |
| 11.2 Login Messages                                                                                             | 61        |
| 11.3 How to login via the Serial Console                                                                        | 61        |
| 11.4 How to login via Secure Shell (SSH)                                                                        | . 62      |
| 11.4.1 How to login via eth0                                                                                    | . 62      |
| 11.5 How to change the password                                                                                 | . 62      |
|                                                                                                    |           |
| 12 How to use the interfaces in Linux                                                                           | 63        |
| 12.1 General Purpose IO                                                                                         | .63       |
| 12.2 How to use the GPIOs: the GPIO Utility                                                                     | .64       |
| 12.3 How to drive the LED Indicators                                                                            | . 64      |
| 12.4 How to use the Digital I/Os                                                                                | 65        |
| 12.5 Analog Inputs                                                                                              | 66        |
| 12.6 How to use the Serial ports                                                                                | 67        |
| 12.6.1 Termination and Bias Resistors                                                                           | 67        |
| 12.6.2 How to configure the COM port mode                                                                       | . 67      |
| 12.7 How to use the Internal Cellular Modem                                                                     | /1        |
| 12.7.1 How to select the MiniSIM card holder to use                                                             |           |
| 12.7.2 Note for LE910C1-NF1 Modem: A1&17 Verizon firmware support                                               | . /1      |
| 12.7.3 How to disable/enable the diversity (CELL DIV) function                                                  | .72       |
| 12.8 WI-FI regulatory domain                                                                                    | . 72      |
| 12.9 How to read the programmable pushbutton status                                                             | . 72      |
| 12.10 The ignition Key                                                                                          | 73        |
| 12.10.1 Ignition monitoring service                                                                             | . 74      |
| 12.11 Timestamps and Tamper Detect                                                                              | . 14      |
| 12.11.1 Tamper event system service                                                                             | . 74      |
| 12.12 How to output Accelerometer and Gyroscope values                                                          | /0        |
| 12.13 How to read the Internet Temperature                                                                      | .70       |
| 12.14 How to read the Internal Temperature                                                                      |           |
| 12.15 How to use the Watchdog                                                                                   | //        |
| 12.15.2 For more information                                                                                    | . //      |
| 12.15.2 FOI MOLE IMOMINATION                                                                                    | //        |
| 12.10 How to read the CFO Onlique ID                                                                            | //        |
| 12.17 User-programmable pushbullon. raciony resione                                                             | .10       |
| 12.17.2 How to use the user programmable pushbutton for other applications                                      | 0 /<br>79 |
|                                                                                                    |           |
| 13 Mechanical specifications                                                                                    | . 79      |
| 13.1 Product mechanical dimensions                                                                              | .79       |
| 44 How to install the product                                                                                   | ۰.        |
| 14 TOW to install the product                                                                                   | 01        |
| ויוע אווע וויפ דיסטענג אויע אווע אווע אווים איז אויע אווע אוויע אוויע אוויע אוויע אוויע אוויע אוויע אוויע אוויע | øZ        |

| 15 Power supply. How to turn ON/OFF and reset the product |    |
|-----------------------------------------------------------|----|
| 15.1 Power supply specifications                          | 83 |
| 15.2 Power IN connector specifications                    | 83 |
| 15.3 How to supply power and turn ON the product          |    |
| 15.4 How to turn OFF the product                          | 85 |
| 15.5 How to reduce the power consumption of the product   |    |
| 15.6 How to hardware reset the product                    | 85 |
| 16 How to maintain the product                            |    |
| 16.1 How to safely remove the power supply                |    |
| 16.2 How to verify the installation of the product        |    |
| 16.3 How to clean the product                             | 87 |
| Notes                                                     |    |

# **EUROTECH**

# **1 SAFETY INSTRUCTIONS**

# IMPORTANT: Read carefully and understand the instructions and warnings contained in this document before installing / using the product. Keep this document for future reference.

To lower the risk of personal injury, electric shock, fire or damage to equipment, observe the instructions and warnings contained in this document.

Failure to comply with the instructions and warnings contained in this document, violates the standards of safety, design, manufacture, and intended use of the product.

Eurotech assume no liability for any damage caused by failure to observe the instructions and warnings contained in this document.

Whenever you have any doubt regarding the correct understanding of this document, contact the Eurotech Technical Support (for more information see "How to receive technical assistance" on page 17).

### 1.1 Warning messages

### 1.1.1 Warning messages for harm to persons

To indicate an imminently hazardous situation which, if not avoided, will result in death or serious injury, the following message is used:

| DANGER                 |                                                                        |  |
|------------------------|------------------------------------------------------------------------|--|
| Sign<br>(if necessary) | TEXT THAT EXPLAINS THE HAZARD AND THE CONSEQUENCES OF NOT AVOIDING IT. |  |
| (ii necessary)         | Text that explains how to avoid this hazard.                           |  |

To indicate a potentially hazardous situation which, if not avoided, could result in death or serious injury, the following message is used:

| Sign<br>(if necessary) | TEXT THAT EXPLAINS THE HAZARD AND THE CONSEQUENCES OF NOT AVOIDING IT. |
|------------------------|------------------------------------------------------------------------|
|                        | Text that explains how to avoid this hazard.                           |

To indicate a potentially hazardous situation which, if not avoided, could result in minor or moderate injury, the following message is used:

| Sign<br>(if necessary) | TEXT THAT EXPLAINS THE HAZARD AND THE CONSEQUENCES OF NOT AVOIDING IT. |
|------------------------|------------------------------------------------------------------------|
|                        | Text that explains how to avoid this hazard.                           |

### 1.1.2 Warning messages for damage to property

To indicate potential risks of damage to the supported product (or to other property), the following message is used:

| NOTICE                 |                                                                                    |
|------------------------|------------------------------------------------------------------------------------|
| Sign<br>(if necessary) | Text that explains how to avoid damaging the supported product (or other property) |

### 1.2 Warning: power supply safety

### 

#### ELECTRIC SHOCK HAZARD

Failure to supply power correctly or to follow all operating instructions correctly, may create an electric shock hazard, which could result in personal injury or loss of life, and / or damage the equipment or other property.

To avoid injuries and safely supply power to the product, complete the following steps:

- 1. Observe all the instructions for safety, installation, and operation
- 2. Make sure your hands are dry
- 3. Make sure that all the cables to use:
  - a. Are in good condition
  - b. Meet the product requirements and comply with the relevant standards and regulations
- 4. Position cables with care. Do not position cables in places where they may be trampled or compressed
- 5. Make sure that the power-points and plugs are in good condition before using them
- 6. Do not overload the power-points and plugs
- 7. Make sure that the product maintains a proper grounding connection. Always use the earth protection terminal to connect the ReliaGATE 10-14 to an earth point in the installation: see also "Earth connection terminal" on page 57
- 8. Use a power supply that meets the product requirements and complies with the relevant standards and regulations. In case of uncertainties, contact the Eurotech Technical Support Team (for more information see "How to receive technical assistance" on page 17)
- 9. Connect power after the installation of the system has been completed
- 10. Never connect or disconnect the cables with the system or the external apparatus switched ON.

### 1.3 Caution: wireless safety

### 

The antennas used with the product must be installed with care, avoiding any interference with other electronic devices and keeping a distance from persons greater than 20 cm. If these requirements cannot be satisfied, the system integrator has to assess the final product with respect to SAR regulations.

## **1.4** Caution: product's surfaces may become hot

Depending on the operating environment temperature, product's surfaces may become hot, creating a burn hazard. Always allow the product's surfaces to cool before touching them.

# **2 CONSIGNES DE SECURITE**

IMPORTANT: Lire attentivement et bien respecter les instructions et les avertissements contenus dans ce document avant d'installer / d'utiliser le produit. Conserver ce document pour s'y référer à l'avenir.

Pour éviter les risques de blessures, de choc électrique, d'incendie ou de détérioration du matériel, bien suivre les instructions et les avertissements contenus dans ce document.

Le non-respect des instructions et des avertissements contenus dans ce document constitue une violation des normes de sécurité, de conception, de fabrication et d'utilisation prévue du produit.

Eurotech rejette toute responsabilité pour les dommages causés en cas de non-respect des instructions et des avertissements contenus dans ce document.

En cas de doute sur la compréhension de ce document, contacter le Support Technique d' Eurotech (pour plus d'informations voir "Comment obtenir une assistance technique" page 19).

### 2.1 Messages d'avertissement

### 2.1.1 Messages d'avertissement relatifs au dommage aux personnes

Pour signaler une situation dangereuse imminente qui, si elle n'est pas évitée, entraînera la mort ou un préjudice grave le message suivant est utilisé:

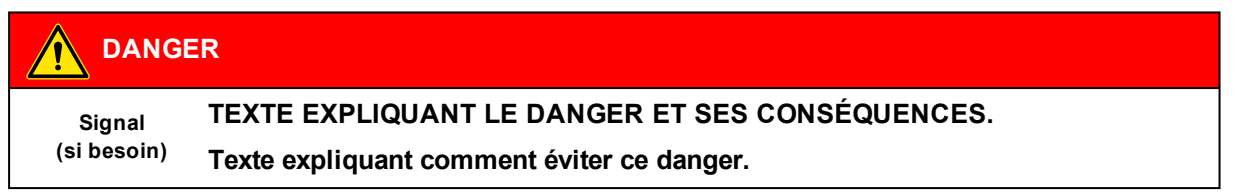

Pour signaler une situation potentiellement dangereuse qui, si elle n'est pas évitée, pourrait entraîner la mort ou un préjudice grave le message suivant est utilisé:

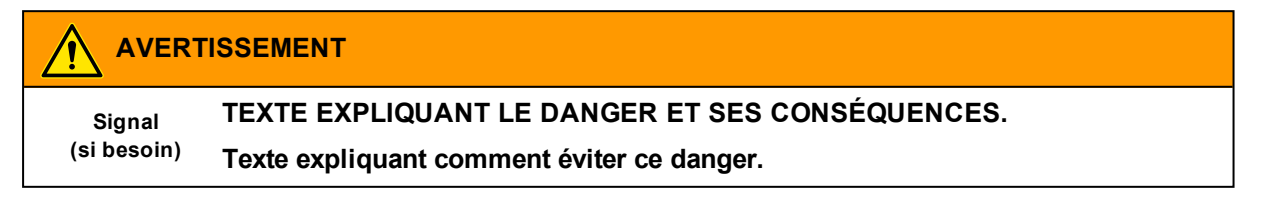

Pour signaler une situation potentiellement dangereuse qui, si elle n'est pas évitée, pourrait entraîner un préjudice mineur ou modéré le message suivant est utilisé:

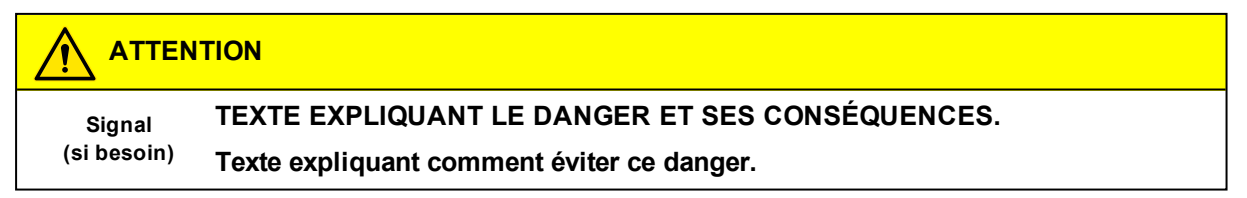

### 2.1.2 Messages d'avertissement relatifs aux dommages matériels

Pour signaler les risques potentiels de détérioration du produit (ou des produits annexes), le message suivant est utilisé:

| AVIS                  |                                                                                   |
|-----------------------|-----------------------------------------------------------------------------------|
| Signal<br>(si besoin) | Texte expliquant comment éviter d'endommager le produit (ou des produits annexes) |

# 2.2 Avertissement: sécurité de l'alimentation électrique

### 

### **RISQUE DE CHOC ÉLECTRIQUE**

Une alimentation électrique incorrecte peut créer un risque de choc électrique, pouvant entraîner des blessures corporelles ou la perte de vies humaines, et / ou endommager le produit ou d'autres biens.

Pour éviter les blessures et brancher l'appareil en toute sécurité, procéder comme suit:

- 1. Respecter toutes les consignes de sécurité, d'installation et d'utilisation
- 2. S'assurer que les mains sont sèches
- 3. S'assurer que tous les câbles utilisés:
  - a. Sont en bon état
  - b. Répondent aux exigences du produit et soient conformes aux normes et réglementations en vigueur
- 4. Positionner les câbles avec soin. Ne pas les placer dans des endroits où ils risquent d'être piétinés ou comprimés
- 5. S'assurer que les prises de courant et les connecteurs d'alimentation sont en bon état avant de les utiliser
- 6. Ne pas surcharger les prises de courant et les connecteurs d'alimentation
- S'assurer que le produit est correctement relié à la terre.
   Utilisez toujours le point de mise à la terre pour connecter le ReliaGATE 10-14 à un point de terre de l'installation: voir aussi "Earth connection terminal" page 57
- 8. Utiliser une alimentation électrique conforme aux exigences du produit et conforme aux normes et réglementations en vigueur. En cas d'incertitude, contacter l'équipe d'assistance technique d'Eurotech (pour plus d'informations, voir "Comment obtenir une assistance technique" page 19)
- 9. Ne Brancher l'alimentation électrique qu'une fois l'installation du système terminée
- 10. Ne jamais brancher ou débrancher les câbles lorsque le système ou un appareil périphérique est sous tension.

# 2.3 Attention: sécurité sur la connectivité sans fil

### 

Les antennes utilisées avec le produit doivent être installées avec soin, en évitant toute interférence avec d'autres appareils électroniques et à au moins 20 cm des personnes. Si ces exigences ne peuvent être satisfaites, l'intégrateur du système doit évaluer le produit final par rapport à la réglementation SAR.

## 2.4 Attention: les surfaces du produit peuvent devenir chaudes

Selon la température ambiante lors de l'utilisation, les surfaces du produit peuvent devenir brûlantes, engendrant un risque de brûlure. Laisser toujours les surfaces du produit refroidir avant de les toucher.

# **3 HOW TO RECEIVE TECHNICAL ASSISTANCE**

### 3.1 How to ask for technical support

To ask for technical support, complete the following steps

- 1. Go to the Eurotech Global Support Centre: https://support.eurotech.com/
- 2. Submit a support request
- 3. Wait for the reply from the Eurotech Technical Support with the information you required

### 3.2 How to send a product for repair

# Any product returned to Eurotech, that is found to be damaged due to inadequate packaging, will not be covered by the warranty.

To send a product for repair, complete the following steps:

- 1. Go to the Eurotech Global Support Centre: https://support.eurotech.com/
- 2. Submit an RMA request
- 3. Wait for the reply from the RMA Department. It will contain:
  - The RMA number
  - The shipping information
- 4. Pack the product adequately using anti-static material and place it in a sturdy box with enough packing material to protect it from shocks and vibrations
- 5. Ship the product to Eurotech following the information received from the RMA Department.

# **4 COMMENT OBTENIR UNE ASSISTANCE TECHNIQUE**

### 4.1 Comment contacter le support technique

Pour demander un support technique, procéder comme suit:

- 1. Se connecter au Support Eurotech sur: <u>https://support.eurotech.com/</u>
- 2. Envoyer une demande d'assistance
- 3. Attendre la réponse de l'équipe de support avec les informations requises

### 4.2 Comment retourner un produit en service après vente

# Tout produit renvoyé à Eurotech, qui se trouve endommagé en raison d'un emballage inadéquat, ne sera pas couvert par la garantie.

Pour retourner un produit en Service Après Vente, procéder comme suit:

- 1. Se connecter au Support Eurotech sur: https://support.eurotech.com/
- 2. Faire une demande de RMA
- 3. Attendre la réponse du service RMA qui indiquera:
  - Le numéro de RMA
  - Les informations pour l'expédition
- 4. Emballer le produit de manière adéquate en utilisant des protections antistatiques et le placer dans un conditionnement solide contenant suffisamment de matériau d'emballage pour le protéger des chocs et des vibrations
- 5. Expédier le produit chez Eurotech selon les informations reçues par mail.

# **5 CONVENTIONS USED**

# 5.1 Conventions for signal names

| Convention | Description                                           |
|------------|-------------------------------------------------------|
| GND        | Ground                                                |
| #          | Active low signal                                     |
| +          | Positive signal; Positive signal in differential pair |
| -          | Negative signal; Negative signal in differential pair |
| 3.3        | 3.3 V signal level                                    |
| 5          | 5 V signal level                                      |
| NC         | No Connection                                         |
| Reserved   | Use is reserved to Eurotech                           |

# 5.2 Conventions for signal types

| Convention | Description                         |
|------------|-------------------------------------|
| 1          | Signal is an input to the system    |
| 0          | Signal is an output from the system |
| 10         | Signal may be input or output       |
| Р          | Power and Ground                    |
| Α          | Analog signal                       |
| NC         | No Connection                       |
| Reserved   | Use is reserved to Eurotech         |

# 

# 6 **PRODUCT OVERVIEW**

## 6.1 **Product description**

The ReliaGATE 10-14 is a Multi-service IoT Gateway that has been designed to deliver LTE connectivity (with 3G and 2G<sup>1</sup> fallback) to industrial and lightly rugged applications.

Based on the i.MX 8M Mini Quad Cortex-A53 1.6 GHz processor, with up to 4GB of RAM, up to 64GB of eMMC and a user-accessible microSD slot, the ReliaGATE 10-14 is a low power gateway suitable for demanding use cases: it supports a 9 to 30V power supply with transient protection, Display Port video output, two protected and isolated RS-232/422/485 serial ports, two noise and surge protected USB ports, six optoisolated digital and two isolated analog interfaces.

The ReliaGATE 10-14 features a wide range of connectivity capabilities: it integrates a carrier certified LTE Cat 1 cellular modem with dual SIM support, Wi-Fi, Bluetooth BLE/4.2, and two Gigabit Ethernet ports; an internal GNSS provides precise geolocation capabilities. Expansion options allow adding extra features with side modules, such as the LoRa LPWAN Gateway unit, or the DAQ unit that provides analog input and more DI/O ports.

The ReliaGATE 10-14 is equipped with TPM 2.0, which provides standard cutting-edge security features that protect the system integrity and authenticity against unauthorized manipulations. It also features hardware anti-tampering and is designed to meet IEC 62443-4-1/-4-2 cybersecurity (Professional Service).

The ReliaGATE 10-14 comes with Everyware Software Framework (ESF), a commercial, enterprise-ready edition of Eclipse Kura, the open source Java/OSGi middleware for IoT Edge Gateways. Distributed and supported by Eurotech, ESF supports ready-to-use field protocols (including Modbus, OPC-UA, S7), MQTT connectivity, web-based visual data flow programming and deep configuration. ESF is also integrated with Everyware Cloud (EC), Eurotech IoT Integration Platform (separately available), enabling advanced diagnostics, provisioning, and full remote device access and management.

For more information visit www.eurotech.com.

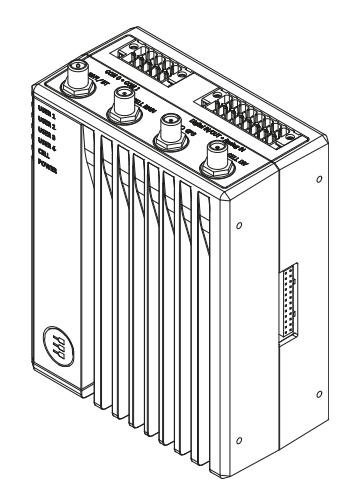

Figure 6.1 - The ReliaGATE 10-14

<sup>1</sup>Not available in all product versions, see "Internal Cellular Modem and GNSS (vers: -35, -36, -37)" on page 48

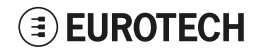

## 6.2 Intended use and not allowed uses of the product

The product is intended for professional use and must be installed by qualified personnel only.

The product must be installed in a secured location, accessible to authorized personnel only (for example in a cabinet / technical compartment).

### 6.2.1 Intended use

The ReliaGATE 10-14 is a Multi-service IoT Gateway that has been designed to deliver LTE connectivity (with 3G and 2G<sup>1</sup> fallback) to industrial and lightly rugged applications.

The ReliaGATE 10-14 must:

- Be installed in a secured location, only accessible to authorized personnel (for example in a cabinet/ technical compartment), and not exposed to atmospheric agents
- Be used indoors or in automotive applications\*
- Be used with appropriate interconnecting and power cables
- Be used with an external DC power supply source that:
  - Must meet the requirements stated on the identification label of the product
    - Must deliver a minimum power of 25W
    - Must include an external Type F fuse on the line coming from the negative terminal (a 2A Type F fuse is appropriate for 24VDC operation).

\* Before using the ReliaGATE 10-14 in automotive applications in any EU Member State, switch-OFF the Wi-Fi band: 5150 - 5350 MHz.

### 6.2.2 Not allowed uses

Do not use the ReliaGATE 10-14:

- In railway applications
- In defence applications
- Outdoors
- In safety-critical applications
- In environments with potentially explosive atmospheres
- If not installed according to the instructions and warnings contained in this document.

When used in automotive applications in any EU Member State, do not use the ReliaGATE 10-14 with the Wi-Fi band: 5150 - 5350 MHz enabled.

<sup>1</sup>Not available in all product versions, see "Internal Cellular Modem and GNSS (vers: -35, -36, -37)" on page 48

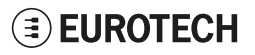

# 6.3 Technical specifications

The ReliaGATE 10-14 family is available in several -XY versions, for example: ReliaGATE 10-14-35 (where: X = 3, Y = 5).

The technical specifications are the following, according to the respective versions:

| Specifications         |                               | Description according to -XY versions                                                                                 |                                                            |                      |              |  |  |
|------------------------|-------------------------------|----------------------------------------------------------------------------------------------------|------------------------------------------------------------|----------------------|--------------|--|--|
|                        |                               | -32                                                                                                    | -35                                                        | -36                  | -37          |  |  |
| Processor              | CPU                           | i.MX 8M Mini Quad Cor                                                                                                 | i.MX 8M Mini Quad Cortex-A53 1.6 GHz                       |                      |              |  |  |
|                        | GPU                           | 2D and 3D Acceleration<br>Resolution: 1080p (1920x1080)                                                               |                                                            |                      |              |  |  |
|                        | Security                      | Secure Boot (HAB),<br>Cryptographic Acceleration (RSA, AES, 3DES, DES, PKHA, ECC),<br>Arm TrustZone (TZ) Architecture |                                                            |                      |              |  |  |
| Memory                 | RAM                           | 2 GB (Up to 4GB LPDE                                                                                                  | 0R4)                                                       |                      |              |  |  |
| Storage                | Embedded                      | 16 GB (up to 32 GB)                                                                                                   |                                                            |                      |              |  |  |
|                        | Additional                    | 1x MicroSD holder (use                                                                                                | er accessible)                                             |                      |              |  |  |
| Wired                  | Ethernet                      | 2x 10/100/1000 on RJ4                                                                                                 | 15 connectors                                              |                      |              |  |  |
| Interfaces             | USB                           | 2x Host USB 2.0 (noise                                                                                                | and surge protected)                                       | on Type A connectors | 3            |  |  |
|                        | Serial                        | 2x RS-232/422/485 protected and isolated (5 wires),<br>1x Serial Console TTL                                          |                                                            |                      |              |  |  |
|                        | Digital I/O                   | 4x Digital Inputs Optoisolated,<br>2x Digital Outputs Optoisolated,<br>2x 11-bit Analog Inputs Isolated               |                                                            |                      |              |  |  |
|                        | Video Out                     | 1x Display Port                                                                                                    |                                                            |                      |              |  |  |
| Wireless<br>Interfaces | Internal<br>Cellular<br>Modem | No                                                                                                    | NA LTE Cat 1                                               | EU LTE Cat 1         | AP LTE Cat 1 |  |  |
|                        | GNSS                          | No                                                                                                    | Yes                                                        |                      |              |  |  |
|                        | Wi-Fi/BT                      | 802.11 a/b/g/n/ac (2.4GHz, 5GHz) - BLE4.2 (2.4GHz)                                                                    |                                                            |                      |              |  |  |
|                        | Antenna<br>Connectors         | 1x RP-SMA Wi-Fi/BT                                                                                                    | /BT 1x RP-SMA Wi-Fi/BT,<br>2x SMA Cellular,<br>1x SMA GNSS |                      |              |  |  |
| Other                  | RTC                           | Yes (backup supercap                                                                                                  | jackup supercap)                                           |                      |              |  |  |
|                        | Watchdog                      | Yes (system level)                                                                                                    |                                                            |                      |              |  |  |
|                        | EEPROM                        | 256 Kbit                                                                                                    |                                                            |                      |              |  |  |
|                        | ТРМ                           | TPM 2.0                                                                                                    |                                                            |                      |              |  |  |
|                        | Anti-Tamper                   | Yes (service panel and case intrusion detection; Event Logging with Time Stamping)                                    |                                                            |                      |              |  |  |
|                        | Sensors                       | Temperature (inside the product)                                                                                      |                                                            |                      |              |  |  |
|                        | Accel/Gyro                    | 3D Accelerometer, 3D Gyroscope                                                                                        |                                                            |                      |              |  |  |
|                        | LED Indicators                | 1x Power,<br>1x Cellular Activity,<br>4x User Configurable                                                            |                                                            |                      |              |  |  |
|                        | Pushbuttons                   | 1x Hardware reset, 1x User-programmable pushbutton                                                                    |                                                            |                      |              |  |  |
|                        | SIM Card<br>Holders           | No                                                                                                    | 2x miniSIM card holders (user accessible)                  |                      |              |  |  |

| Specifications                      |                          | Description according to -XY versions                                        |                                                                      |     |             |  |  |
|-------------------------------------|--------------------------|------------------------------------------------------------------------------|----------------------------------------------------------------------|-----|-------------|--|--|
|                                     |                          | -32                                                                          | -35 -36 -37                                                          |     |             |  |  |
| Expansion Interfaces                |                          | Expansion Connector                                                          | Expansion Connector compatible with ReliaIO 10-12 and ReliaWAN 10-12 |     |             |  |  |
| Power                               | Input                    | Nominal: 12 or 24 VDC; Range: 9 to 30 VDC with transient protection          |                                                                      |     |             |  |  |
|                                     | Consumption              | 25 W typical                                                                 |                                                                      |     |             |  |  |
|                                     | Transient<br>Voltage     | 1500 V peak                                                                  |                                                                      |     |             |  |  |
| Environment                         | Operating<br>Temperature | -30°C to +70 °C <sup>(1)</sup>                                               |                                                                      |     |             |  |  |
| Storage<br>Temperature-40 to +85 °C |                          |                                                                              |                                                                      |     |             |  |  |
|                                     | Relative<br>Humidity     | 5 to 95% (non-condensing) at +40°C                                           |                                                                      |     |             |  |  |
| Certifications                      | Regulatory               | CE, FCC, ISED                                                                | CE, FCC, ISED                                                        | CE  | JATE, TELEC |  |  |
|                                     | Safety                   | EN 62368-1                                                                   |                                                                      |     |             |  |  |
| Vertical E-Mark                     |                          |                                                                              |                                                                      |     |             |  |  |
|                                     | Environmental            | RoHS3; REACH                                                                 |                                                                      |     |             |  |  |
|                                     | Wi-Fi/BT<br>Radio        | RED, FCC, ISED                                                               | FCC, ISED                                                            | RED | JATE, TELEC |  |  |
|                                     | Cellular<br>Radio        | No                                                                           | FCC, ISED,<br>PTCRB, AT&T,<br>Verizon, T-Mobile                      | RED | JATE, TELEC |  |  |
|                                     | Ingress                  | IP40                                                                         | -                                                                    |     |             |  |  |
| Mechanical                          | Dimensions               | 107 (L) x 85 (W) x 46 (H); mm - Antennas Connectors and Mounting Bracket exc |                                                                      |     |             |  |  |
|                                     | Weight                   | 330g (without DIN Rail Mounting Clip/Bracket)                                |                                                                      |     |             |  |  |
|                                     | Enclosure                | Material: Aluminum/Magnesium Alloy                                           |                                                                      |     |             |  |  |
| Software                            | OS                       | Eurotech Everyware Linux                                                     |                                                                      |     |             |  |  |
|                                     | SDK                      | Yocto-based Eclipse Tooling, Azul Java                                       |                                                                      |     |             |  |  |
|                                     | IoT Framework            | Everyware Software Framework (Java/OSGi)                                     |                                                                      |     |             |  |  |

<sup>(1)</sup> The product will protect itself above 70°C by reducing performance, turning off the cellular connection, and ultimately shutting down. To obtain maximum performance, the product should be mounted using the provided DIN rail clip.

# 6.4 Optional accessories

| Accessory Order Code | Accessory Description                                                   |
|----------------------|-------------------------------------------------------------------------|
| E16-50-11-00         | Power Supply 24W; IN: 100-240VAC; OUT: 24VDC, 1A (EU, US, UK Blades)    |
| 99ACC-70190-A0001    | TTL-to-USB Cable                                                        |
| E29-10-11-00         | 2.45/5.8 GHz Wi-Fi/Bluetooth Antenna: Linx Technologies ANT-DB1-RAF-RPS |
| 99ACC-60750-C0008    | GNSS Antenna: 2J-ANTENNA 2J4301MPGF                                     |
| 99ACC-60750-C0004    | Cellular Antenna: 2J-ANTENNA 2JW0124                                    |

For more information see: "Antennas list" on page 35.

# 6.5 Labels on the product

The following labels are placed on the product:

| Label example                                                                                                    | Label type and content                                                                                                    | Label position                                                                                     |
|----------------------------------------------------------------------------------------------------|----------------------------------------------------------------------------------------------------|----------------------------------------------------------------------------------------------------|
| Image: Second Second                                                                                                    | Product Label<br>• Eurotech logo<br>• Manufacturer address<br>• Product number<br>• Model number (example)<br>• Regulatory marks<br>(depending on product version)<br>• Power supply specifications*<br>• Serial number<br>• MAC ID number<br>• IMEI number | Rear side of the<br>produc, see "Rear<br>Side overview" on<br>page 46                              |
| SYSTEM<br>SYSTEM<br>SYSTEM<br>SYSTEM<br>SYSTEM<br>CONSOLE<br>CONSOLE | Service Interfaces Overview<br>• Gives an overview of the Service<br>Interfaces. See also "Service<br>Interfaces overview" on page 43                                                                                                    | Internal side of the<br>Service Panel cover,<br>see "Service<br>Interfaces overview"<br>on page 43 |

\* the symbol ==== stands for direct current

# 7 **REGULATORY INFORMATION (PRELIMINARY INFORMATION)**

This section provides regulatory information for the ReliaGATE 10-14 (hereafter referred to as "this "product").

Upon request, Eurotech can provide the product Declaration of Conformity.

For details and more information contact the Eurotech Technical Support (see "How to receive technical assistance" on page 17).

NOTICE: The certification information given in every section of this chapter is preliminary.

## 7.1 CE marking

Some versions of this product are CE marked (for more information see "Technical specifications" on page 25). They comply with the regulatory information reported in the following sections.

Eurotech is not responsible for the use of this product together with equipment (for example: power supplies, personal computers, etc.) that are not CE marked and not compliant with the requirements specified in this document.

### 7.1.1 Safety

This product is compliant with the standard EN 62368-1:2014 on the safety requirements in information and communication technology equipment.

### 7.1.2 Packaging and packaging waste

This product has been manufactured in compliance with the European Parliament and Council Directive 94/62/EC of 20 December 1994 on packaging and packaging waste.

### 7.1.3 Product disposal and recycling

This product, at the end of its life cycle, must be collected separately and managed in accordance with the provisions of the Directive 2012/19/EU on waste of electrical and electronic equipment.

For details and more information:

- See: "WEEE compliance" below
- Contact the Eurotech Technical Support (see "How to receive technical assistance" on page 17).

### 7.1.4 WEEE compliance

In compliance with the Directive 2012/19/EU of the European Parliament and of the Council of 4 July 2012 on waste electrical and electronic equipment (WEEE), the symbol on the right, shown on the product or within its literature, indicates separate collection for electrical and electronic equipment (EEE) that has been placed on the market after 2005.

X

This product, at the end of its life cycle, must be collected separately and managed in accordance with the provisions of the current Directive on waste of electrical and electronic equipment.

Because of the substances present in the product, improper disposal can cause damage to human health and to the environment.

For collect and recycling information contact the Eurotech Technical Support (see "How to receive technical assistance" on page 17).

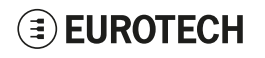

### 7.1.5 RoHS 3 compliance

This product has been manufactured in compliance with the following Directives:

- Directive 2011/65/EU of the European Parliament and of the Council of 8 June 2011 on the restriction of the use of certain hazardous substances in electrical and electronic equipment.
- Commission Delegated Directive (EU) 2015/863 of 31 March 2015 amending Annex II to Directive 2011/65/EU of the European Parliament and of the Council as regards the list of restricted substances

### 7.1.6 Directive RED 2014/53/EU

Some versions of this product meet the requirements of the Directive 2014/53/EU of the European Parliament and of the Council of 16 April 2014 on the harmonization of the laws of the Member States relating to the making available on the market of radio equipment. For more information see "Technical specifications" on page 25).

#### Modification statement

Eurotech has not approved any changes or modifications to this product by the user. Any changes or modifications could void the user's authority to operate this product.

#### 7.1.6.1 Class II product

According to Commission Decision 2000/299/EC of 6 April 2000, establishing the initial classification of radio equipment and telecommunications terminal equipment and associated identifiers, the product falls within the scope of Class II.

Due to EU restrictions on 5 GHz Wi-Fi bands the product is limited to indoor operation and should only be operated in the frequency band 5150 MHz – 5250 MHz (U-NII-1) covering 20 MHz channels (36,40,44,48), 40 MHz channels (38,46), and 80 MHz channel (42).

Dynamic Frequency selection (DFS) as master or slave is not supported by the product.

|  | AT | BE | BG | СН | CY | CZ | DE |
|--|----|----|----|----|----|----|----|
|  | DK | EE | EL | ES | FI | FR | HR |
|  | ΗU | IE | IT | IS | LI | LT | LU |
|  | LV | MT | NL | NO | PL | PT | RO |
|  | SE | SI | SK | TR | UK |    |    |

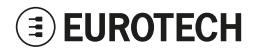

### 7.1.6.2 EU restrictions on 5 GHz Wi-Fi usage

| Channel Number | Frequency (MHz) | Europe (ETSI)     |
|----------------|-----------------|-------------------|
| 36             | 5180            | Indoor Usage Only |
| 40             | 5200            | Indoor Usage Only |
| 44             | 5220            | Indoor Usage Only |
| 48             | 5240            | Indoor Usage Only |
| 52             | 5260            | Not Supported     |
| 56             | 5280            | Not Supported     |
| 60             | 5300            | Not Supported     |
| 64             | 5320            | Not Supported     |
| 100            | 5500            | Not Supported     |
| 104            | 5520            | Not Supported     |
| 108            | 5540            | Not Supported     |
| 112            | 5560            | Not Supported     |
| 116            | 5580            | Not Supported     |
| 120            | 5600            | Not Supported     |
| 124            | 5620            | Not Supported     |
| 128            | 5640            | Not Supported     |
| 132            | 5660            | Not Supported     |
| 136            | 5680            | Not Supported     |
| 140            | 5700            | Not Supported     |
| 149            | 5745            | Not Supported     |
| 153            | 5765            | Not Supported     |
| 157            | 5785            | Not Supported     |
| 161            | 5805            | Not Supported     |
| 165            | 5825            | Not Supported     |

# 7.2 FCC/ISED Regulatory Notices

### 7.2.1 FCC marking

Some versions of this product are FCC marked (for more information see "Technical specifications" on page 25). They comply with the regulatory information reported in the following sections.

Eurotech is not responsible for the use of the product together with equipment (for example: power supplies, personal computers, etc.) that are not FCC marked and not compliant with the requirements specified in this document.

Certaines versions de ce produit sont certifiées FCC (pour plus d'informations, voir "Technical specifications" on page 25). Elles sont conformes à la réglementation présentée dans les sections suivantes.

Eurotech n'est pas responsable de l'utilisation du produit avec des équipements (par exemple : alimentations, ordinateurs personnels, etc.) non certifiés FCC et qui ne sont pas conformes aux exigences spécifiées dans ce document.

#### **Modification statement**

Eurotech has not approved any changes or modifications to the product by the user. Any changes or modifications could void the user's authority to operate the product.

Eurotech n'approuve aucune modification apportée à l'appareil par l'utilisateur, quelle qu'en soit la nature. Tout changement ou modification peuvent annuler le droit d'utilisation de l'appareil par l'utilisateur.

### 7.2.2 FCC Class B Digital Device Notice

This product complies with part 15 of the FCC Rules. Operation is subject to the following two conditions: (1) this product may not cause harmful interference, and (2) this product must accept any interference received, including interference that may cause undesired operation.

Note: This product has been tested and found to comply with the limits for a Class B digital product, pursuant to part 15 of the FCC Rules. These limits are designed to provide reasonable protection against harmful interference in a residential installation. This product generates, uses and can radiate radio frequency energy and, if not installed and used in accordance with the instructions, may cause harmful interference to radio communications. However, there is no guarantee that interference will not occur in a particular installation. If this product does cause harmful interference to radio or television reception, which can be determined by turning the product OFF and ON, the user is encouraged to try to correct the interference by one or more of the following measures:

- · Reorient or relocate the receiving antenna
- Increase the separation between the product and the receiver
- Connect the product into an outlet on a circuit different from that to which the receiver is connected
- · Consult the dealer or an experienced radio/TV technician for help

Cet appareil est conforme à la partie 15 des règlements de la FCC. L'utilisation est soumise aux deux conditions suivantes: (1) l'appareil ne doit pas produire de brouillage, et (2) l'appareil doit accepter tout brouillage radioélectrique subi, même si le brouillage est susceptible d'en compromettre le fonctionnement.

Remarque: Cet équipement a été testé et déclaré conforme aux limites d'un appareil numérique de classe B, conformément à la partie 15 des règlements de la FCC. Ces limites sont conçues pour fournir une protection raisonnable contre les interférences nuisibles dans une installation résidentielle. Ce produit génère, utilise et peut émettre des ondes radio qui peuvent causer des interférences nuisibles s'il n'est pas installé et utilisé conformément aux instructions. Si néanmoins ce produit cause des interférences nuisibles à la réception de la radio ou de la télévision, ce qui peut être déterminé en éteignant et en rallumant l'appareil, l'utilisateur est encouragé à essayer de corriger l'interférence par une ou plusieurs des mesures suivantes:

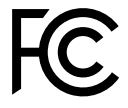

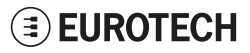

- Réorienter ou déplacer l'antenne de réception
- Augmenter la distance entre le produit et le récepteur
- Brancher l'appareil sur une prise de courant différente de celle à laquelle le récepteur est raccordé
- Consulter le revendeur ou un technicien radio/TV expérimenté pour obtenir de l'aide.

### 7.2.3 FCC restrictions on 5 GHz Wi-Fi usage

| Channel Number | Frequency (MHz) | North America (FCC) |
|----------------|-----------------|---------------------|
| 36             | 5180            | Indoor Usage Only   |
| 40             | 5200            | Indoor Usage Only   |
| 44             | 5220            | Indoor Usage Only   |
| 48             | 5240            | Indoor Usage Only   |
| 52             | 5260            | Not Supported       |
| 56             | 5280            | Not Supported       |
| 60             | 5300            | Not Supported       |
| 64             | 5320            | Not Supported       |
| 100            | 5500            | Not Supported       |
| 104            | 5520            | Not Supported       |
| 108            | 5540            | Not Supported       |
| 112            | 5560            | Not Supported       |
| 116            | 5580            | Not Supported       |
| 120            | 5600            | Not Supported       |
| 124            | 5620            | Not Supported       |
| 128            | 5640            | Not Supported       |
| 132            | 5660            | Not Supported       |
| 136            | 5680            | Not Supported       |
| 140            | 5700            | Not Supported       |
| 149            | 5745            | Supported           |
| 153            | 5765            | Supported           |
| 157            | 5785            | Supported           |
| 161            | 5805            | Supported           |
| 165            | 5825            | Supported           |

### 7.2.4 ISED Canada Regulatory Notices

This device contains licence-exempt transmitter(s)/receiver(s) that comply with Innovation, Science and Economic Development Canada's licence-exempt RSS(s). Operation is subject to the following two conditions: (1) this device may not cause harmful interference, and (2) this device must accept any interference received, including interference that may cause undesired operation.

This radio transmitter has been approved by Innovation, Science and Economic Development Canada to operate with the antenna types listed below, with the maximum permissible gain indicated. Antenna types not included in this list that have a gain greater than the maximum gain indicated for any type listed are strictly prohibited for use with this device.

L'émetteur/récepteur exempt de licence contenu dans le présent appareil est conforme aux CNR d'Innovation, Sciences et Développement économique Canada applicables aux appareils radio exempts de licence. L'exploitation est autorisée aux deux conditions suivantes: (1) l'appareil ne doit pas produire de brouillage, et (2) l'appareil doit accepter tout brouillage radioélectrique subi, même si le brouillage est susceptible d'en compromettre le fonctionnement.

Le présent émetteur radio a été approuvé par Innovation, Sciences et Développement économique Canada pour fonctionner avec les types d'antenne énumérés ci dessous et ayant un gain admissible maximal. Les types d'antenne non inclus dans cette liste, et dont le gain est supérieur au gain maximal indiqué pour tout type figurant sur la liste, sont strictement interdits pour l'exploitation de l'émetteur.

### 7.2.5 ISED Class B Digital Device Notice

ICES-003 Class B Notice - Avis NMB-003, Classe B.

This Class B digital apparatus complies with Canadian ICES-003.

Cet appareil numérique de la classe B est conforme à la norme NMB-003 du Canada.

### 7.2.6 Responsible parties: Canadian Representative contact information

The Canadian Representative has the following contact information:

| Company Name:                 | Canadian Certification Consulting, Inc. |
|-------------------------------|-----------------------------------------|
| Company Number <sup>1</sup> : | 10842A                                  |
| Company Address:              | 2210 Horizion Drive, Suite 17           |
| City:                         | West Kelowna                            |
| Province/State:               | BC                                      |
| Postal Code:                  | V1Z 3L4                                 |
| Country:                      | Canada                                  |
| Contact Name:                 | Jon Hughes                              |
| Title:                        | President                               |
| Phone Number:                 | 1-250-575-1719                          |
| Email:                        | info@can-cert.com                       |

### 7.2.7 RF Radiation Exposure Statement

This product complies with FCC and ISED radiation exposure limits set forth for an uncontrolled environment. The antenna should be installed and operated with minimum distance of 20 cm between the radiator and your body.

This device and its antenna(s) must not be co-located or operating in conjunction with any other antenna or transmitter except in accordance with FCC multi-transmitter product procedures.

Cet appareil est conforme aux limites d'exposition aux rayonnements de l'ISED pour un environnement non contrôlé. L'antenne doit être installé de façon à garder une distance minimale de 20 centimètres entre la source de rayonnements et votre corps.

Cet appareil et son (ses) antenne(s) ne doivent pas être co-localisés ou utilisés en conjonction avec une

<sup>&</sup>lt;sup>1</sup>Company Number is issued by Innovation, Science and Economic Development Canada (formerly Industry Canada)

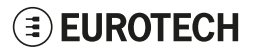

autre antenne ou un autre émetteur, sauf en conformité avec les procédures du produit multi-émetteur de la FCC.

#### 7.2.8 Labeling Information

The following information is stated on the product label(s):

Les informations suivantes sont indiquées sur l'étiquette (les étiquettes) du produit:

- Contains FCC ID: UKMMRG1014
- Contains IC: 21442-MRG1014
- Contains FCC ID: RI7LE910CXNF
- Contains IC: 5131A-LE910CXNF

### 7.3 Antennas list

The ReliaGATE 10-14 has been certified with the following antennas:

Le ReliaGATE 10-14 a été certifié avec les antennes suivantes:

| Types<br><i>Types</i> | Manufacturer and Model<br>Fabricant et Modèle | Peak Gain (dBi)<br><i>Max. Gain (dBi)</i> |
|-----------------------|-----------------------------------------------|-------------------------------------------|
| Wi-Fi/BT              | Linx Technologies ANT-DB1-RAF-RPS             | 2.5 dBi (2.4 GHz) / 4.6 dBi (5 GHz)       |
| GNSS                  | 2J-ANTENNA 2J4301MPGF                         | 3.9 dBi                                   |
| Cellular              | 2J-ANTENNA 2JW0124                            | 3.0 dBi                                   |

### NOTICE

Within the EU, antennas have to be used in compliance with the RED requirements. Within the US/Canada, antennas have to be used in compliance with the FCC/ISED requirements.

Au sein de l'UE, les antennes doivent être utilisées conformément aux exigences RED. Aux États-Unis et au Canada, les antennes doivent être utilisées conformément aux exigences de la FCC/ISED.

### 7.4 **REACH** compliance

This product has been assessed to be compliant with the regulation (EC) No. 1907/2006 (REACH) (with the exceptions allowed by the EU Technical Committee).

Eurotech has set in place a monitoring process to assess compliance to REACH regulation. For details and more information contact the Eurotech Technical Support (see "How to receive technical assistance" on page 17).
## 8 INTERFACES OVERVIEW

## 8.1 LED Indicators overview

The LED Indicators are as follows:

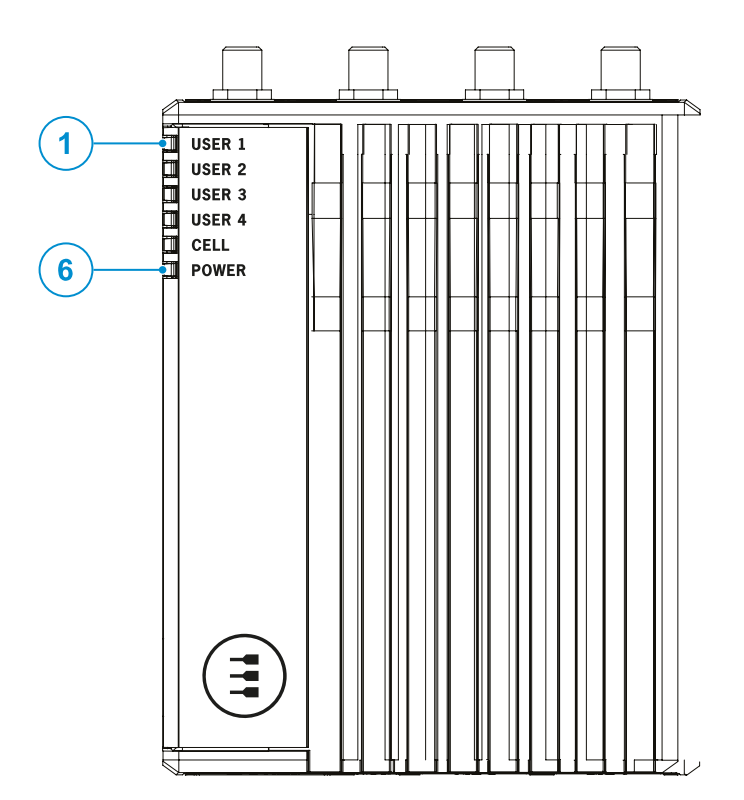

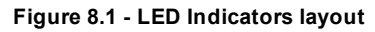

| Ref# | Use                                                                                                    | Color |
|------|----------------------------------------------------------------------------------------------------|-------|
| 1    | USER1 (General Purpose)                                                                                                    | Green |
| 2    | USER2 (General Purpose)                                                                                                    | Green |
| 3    | USER3 (General Purpose)                                                                                                    | Amber |
| 4    | USER4 (General Purpose)                                                                                                    | Amber |
| 5    | CELL (Internal Cellular Modem activity; only for versions: -35 -36 -37): <ul> <li>LED ON: Modem ON</li> <li>LED blinking: Modem connected to cellular network</li> </ul> | Green |
| 6    | POWER:<br>• LED ON: Product powered by the external source<br>• LED OFF: Product not powered by the external source                                                      | Blue  |

Table 8.1 - LED Indicators description

## 8.2 Top Side Interfaces overview

The Top Side Interfaces are as follows:

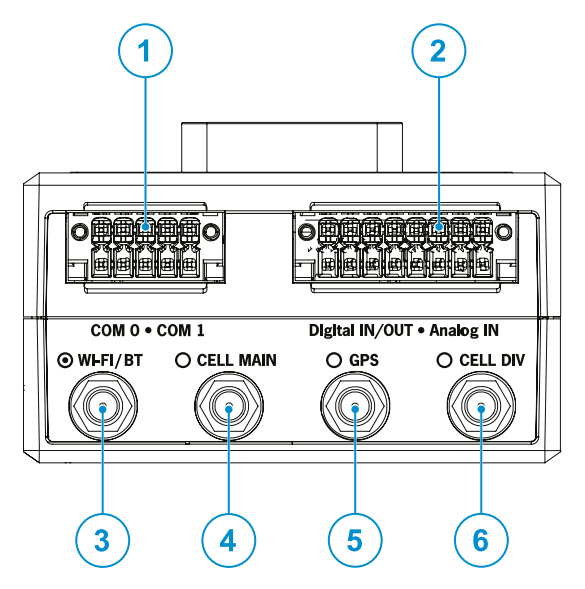

Figure 8.2 - Top Side Interfaces layout

| Ref# | Description                                                                                    |  |
|------|------------------------------------------------------------------------------------------------|--|
| 1    | COM 0/1 connector                                                                              |  |
| 2    | Digital IN/OUT, Analog IN connector                                                            |  |
| 3    | Antenna connector for 2.4 GHz/ 5 GHz Wi-Fi/ Bluetooth                                          |  |
| 4    | Main antenna connector for the Internal Cellular Modem (only for versions: -35, -36, -37)      |  |
| 5    | Antenna connector for the Internal GNSS (only for versions: -35, -36, -37)                     |  |
| 6    | Diversity antenna connector for the Internal Cellular Modem (only for versions: -35, -36, -37) |  |

Table 8.2 - Top Side Interfaces description

## **EUROTECH**

## 8.3 Bottom Side Interfaces overview

The Bottom Side Interfaces are as follows:

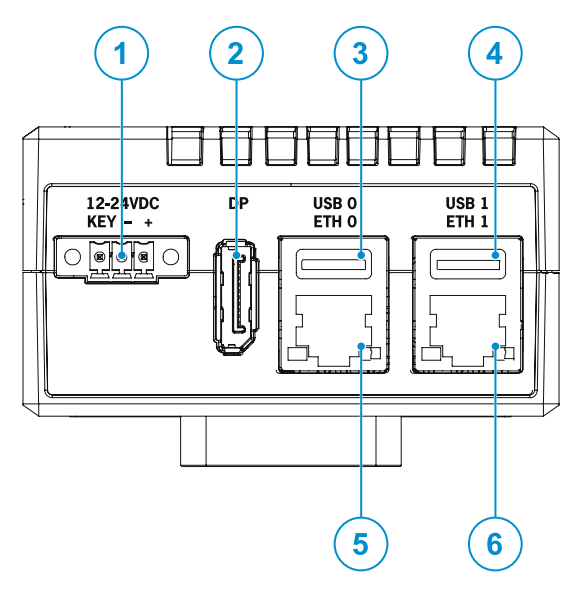

Figure 8.3 - Bottom Side Interfaces layout

| Ref# | Description             |  |
|------|-------------------------|--|
| 1    | Power IN connector      |  |
| 2    | DisplayPort             |  |
| 3    | USB0 connector          |  |
| 4    | USB1 connector          |  |
| 5    | Ethernet ETH0 connector |  |
| 6    | Ethernet ETH1 connector |  |

Table 8.3 - Bottom Side Interfaces description

## **EUROTECH**

## 8.4 Right Side Interfaces overview

The Right Side Interface is as follows:

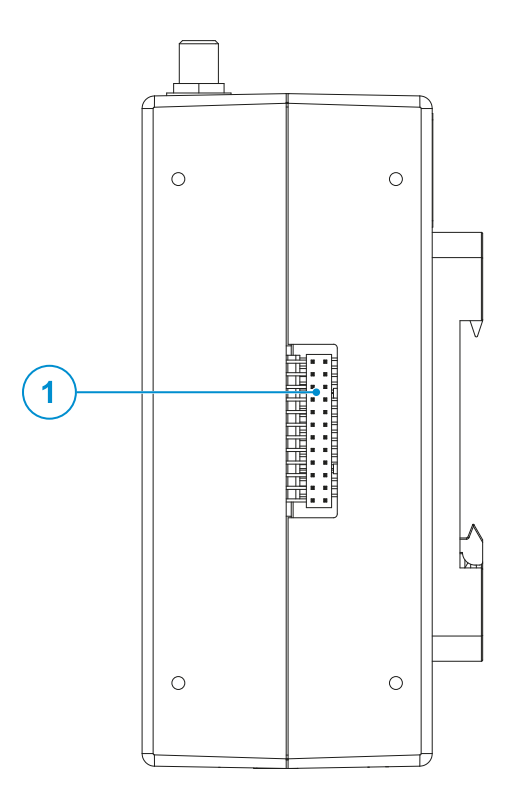

Figure 8.4 - Right Side Interfaces layout

| Ref# | Description         |
|------|---------------------|
| 1    | Expansion connector |

Table 8.4 - Right Side Interfaces description

For more information see:

• "Expansion" on page 56

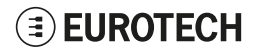

## 8.5 Service Panel overview (Left Side)

The Service Panel is placed on the Left Side and includes the Service Interfaces.

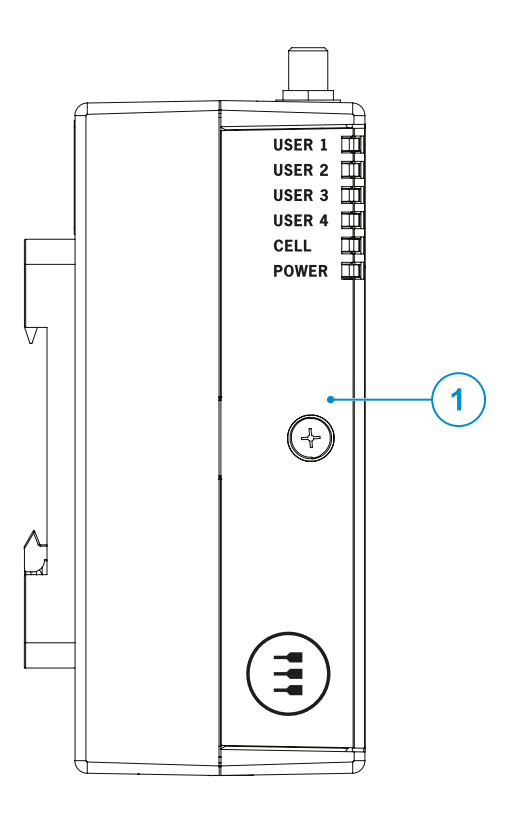

| Ref#                                             | Description |
|--------------------------------------------------|-------------|
| 1 Service Panel: includes the Service Interfaces |             |

### 8.5.1 Anti-Tamper Function

The ReliaGATE 10-14 is equipped with anti-tamper detection: when the Service Panel (or the case) is opened, the intrusion event is timestamped and recorded by the RTC. The intrusion detection is active even when the device is not powered.

For more information see "Case Intrusion" on page 58.

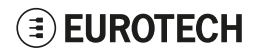

## 8.5.2 How to remove the Service Panel cover

### NOTICE

The IP grade is not maintained when the Service Panel cover is removed. Do not use the product for extended periods of time with the Service Panel cover removed, otherwise dust and other particulates may enter the system. If it is necessary to have extended access to the Service Panel, take appropriate precautions to stop any particulates from entering.

To remove the Service Panel cover, complete the following steps:

1. Release the locking screw

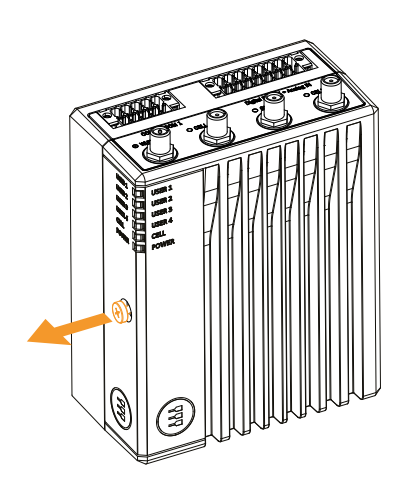

 Slide and open the Service Panel Cover. Anti-tamper is triggered: the event is timestamped and recorded by the RTC. You can now have access to the Service Interfaces.

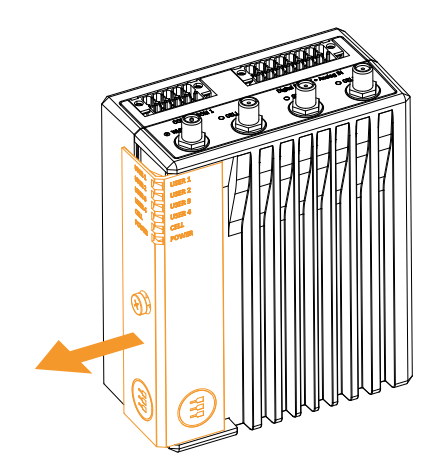

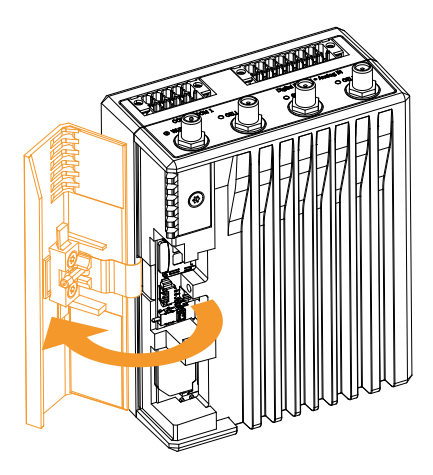

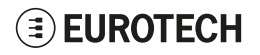

### 8.5.3 Service Interfaces overview

The Interfaces available in the Service Panel are as follows:

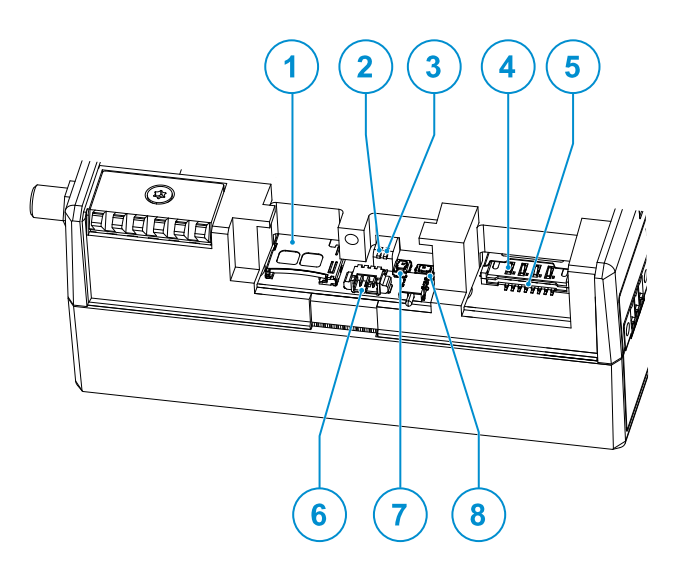

Figure 8.5 - Service Interfaces layout

| Ref# | Description                                             |  |
|------|---------------------------------------------------------|--|
| 1    | MicroSD push-push card holder                           |  |
| 2    | DIP-switch for the Ignition Key control functionality   |  |
| 3    | DIP-switch for SD card/internal eMMC BOOT               |  |
| 4    | MiniSIM push-pull card holder 1 (top)                   |  |
| 5    | MiniSIM push-pull card holder 2 (bottom)                |  |
| 6    | TTL System Serial Console                               |  |
| 7    | Reset pushbutton                                        |  |
| 8    | User-programmable pushbutton (default: Factory restore) |  |

Table 8.5 - Service Interfaces description

A label placed on the internal side of the Service Panel cover gives an overview of the Service Interfaces:

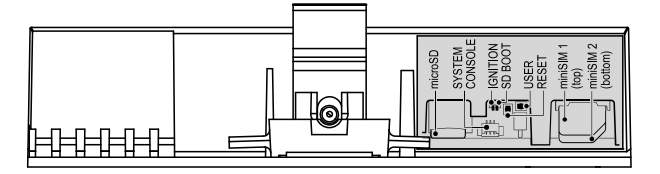

Figure 8.6 - Service Interfaces Label

## 8.5.3.1 DIP-switches meaning

Default DIP switch configuration is OFF; this means no resistors inserted.

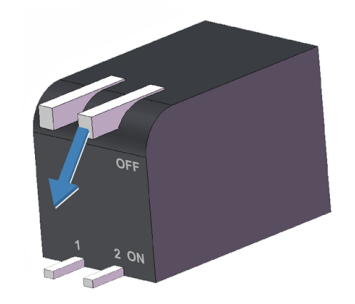

The DIP-switches allow you to control the following functions:

| SW# | Function                           | Description                                                           |
|-----|------------------------------------|-----------------------------------------------------------------------|
| 1   | Ignition Key control functionality | ON: Ignition Key control enabled<br>OFF: Ignition Key monitoring only |
| 2   | SD card/Internal eMMC BOOT         | ON: Boot enabled from SD card<br>OFF: Boot enabled from Internal eMMC |

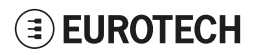

### 8.5.4 MicroSD and MiniSIM card holders

Both the MicroSD card holder and the dual MiniSIM cards holder are placed **on the top side** of the circuit board in the Service Panel:

- The MicroSD card holder is a **push-push** type.
  - The MicroSD card holder allows you to insert a MicroSD card for additional data storage.
- The dual MiniSIM cards holder is a **push-pull** type. Insert SIM1 in the top holder.

Disable the SIM PIN (Personal Identification Number) before inserting the SIM card in the holder. The cellular connection will not work if the SIM PIN is ON.

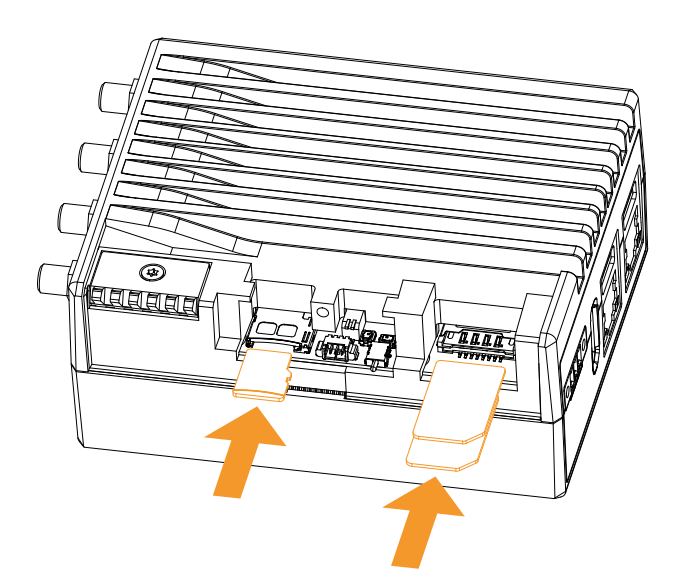

## 8.6 Rear Side overview

The Rear Side is as follows:

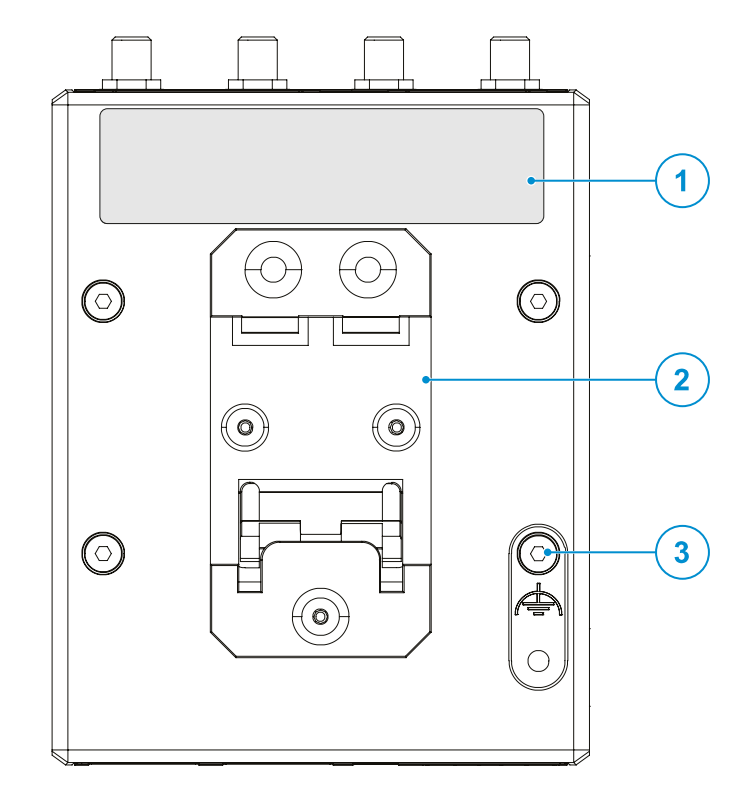

Figure 8.7 - Rear Side layout

| Ref# | Description               |
|------|---------------------------|
| 1    | Product Label position    |
| 2    | DIN Rail Mounting Clip    |
| 3    | Earth connection terminal |

Table 8.6 - Rear Side description

## 9 INTERFACES IN DETAIL

## 9.1 Wi-Fi and Bluetooth

The ReliaGATE 10-14 integrates a dual-band (2.4 & 5GHz), 1-stream (1x1) 802.11ac Wi-Fi and Bluetooth (BT/BLE4.2) module. The antenna connector is placed on the top side.

### 9.1.1 Wi-Fi and Bluetooth specifications

| Feature            | Description                                                                                                    |
|--------------------|----------------------------------------------------------------------------------------------------|
| RF Spec            | <ul> <li>Wi-Fi - 802.11 a/b/g/n/ac (2.4GHz, 5GHz @ 20/40/80MHz)</li> <li>BT/BLE - 4.2</li> </ul>                                                                                                    |
| Interfaces         | <ul> <li>WLAN SDIO 3.0</li> <li>BT UART</li> <li>BT PCM/I2S</li> <li>LTE Coexistence UART (WCI)</li> <li>Low frequency 32.768KHz sleep clock</li> <li>Single Antenna port, 50 Ohm</li> </ul>                                                                                                    |
| Support Data Rate  | <ul> <li>802.11a (5GHz): 6, 9, 12, 18, 24, 36, 48, 54Mbps</li> <li>802.11b (2.4GHz): 1, 2, 5.5, 11Mbps</li> <li>802.11g (2.4GHz): 6, 9, 12, 18, 24, 36, 48, 54Mbps</li> <li>802.11n (2.4GHz/5GHz): <ul> <li>20Mhz BW: Up to 72.2Mbps using short GI (MCS0-7)</li> <li>40Mhz BW: Up to 144.4Mbps using short GI (MCS0-7)</li> </ul> </li> <li>802.11ac (5GHz): HT20 (MCS0-8), VHT40 (MCS0-9), VHT80 (MCS0-9)</li> </ul> |
| Transmission Power | <ul> <li>802.11a / 54Mbps: 14 dbm</li> <li>802.11b / 11Mbps: 18 dbm</li> <li>802.11g / 54Mbps: 15 dbm</li> <li>802.11n / HT20 (MCS7): 15 dbm</li> <li>802.11ac / HT20 (MCS0): 15.5 dbm</li> <li>802.11ac / VHT40 (MCS9): 11 dbm</li> <li>802.11ac / VHT80 (MCS9): 10.5 dbm</li> </ul>                                                                                                    |
| Data Standard      | IEEE 802.11a/b/g/n/ac                                                                                                    |
| Modulation         | BPSK, QPSK, CCK, 16QAM, 64QAM, 256QAM                                                                                                    |

## 9.1.2 Wi-Fi and Bluetooth antenna - Installation guidelines

The antenna must not be installed inside metal cases.

### 9.1.3 Wi-Fi and Bluetooth antenna connector specifications

#### **Connector Layout:**

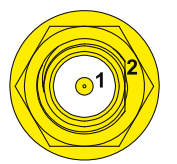

**Connector Pinout:** 

| Pin # | Description                          |
|-------|--------------------------------------|
| 1     | Male inner pin contact               |
| 2     | Female connector body (outer thread) |

#### **Connector Specifications:**

- RP-SMA connector
- Gender: Female

### Mating Connector Specifications:

- RP-SMA connector
- Gender: Male

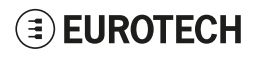

## 9.2 Internal Cellular Modem and GNSS (vers: -35, -36, -37)

According to the product version, the ReliaGATE 10-14 can integrate the following cellular modem variants, with GNSS functionality:

| Product version | Modem variant                    | Technology               |
|-----------------|----------------------------------|--------------------------|
| -35             | Telit LE910C1-NF - North America | LTE Cat 1 3G Fallback    |
| -36             | Telit LE910C1-EU - Europe        | LTE Cat 1 2G/3G Fallback |
| -37             | Telit LE910C1-AP - Japan         | LTE Cat 1 3G Fallback    |

The antennas connectors are placed on the top side.

## 9.2.1 Internal Cellular Modem specifications

### 9.2.1.1 Product features

- Rx Diversity and MIMO DL 2x2
- LTE FDD Cat.1. 3GPP release 9 compliant

### 9.2.1.2 LTE data

- Uplink up to 5 Mbps
- Downlink up to 10 Mbps

### 9.2.1.3 Supported RF bands

| TELIT variant | LTE FDD (4G) bands                     | HSA+ (3G) bands     | 2G bands |
|---------------|----------------------------------------|---------------------|----------|
| LE910C1-NF    | B2, B4, B5, B12, B13, B14, B66, B71    | B2, B4, B5          | -        |
| LE910C1-EU    | B1, B3, B7, B8, B20, B28A              | B1, B3, B8          | B3, B8   |
| LE910C1-AP    | B1, B3, B5, B8, B9, B18, B19, B26, B28 | B1, B5, B6, B8, B19 | -        |

### 9.2.1.4 TX output power

Class 3 (0.2W, 23 dBm) @ LTE

### 9.2.2 Main cellular antenna requirements

| Feature           | Value                                                                     |  |
|-------------------|---------------------------------------------------------------------------|--|
| Frequency range   | Depending on the frequency $band(s)$ provided by the network $operator$   |  |
| Supported Bands   | See "Supported RF bands" above                                            |  |
| Gain              | Gain < 3 dBi                                                              |  |
| Impedance         | 50 Ohm                                                                    |  |
| Input power       | > 33 dBm (2 W) peak power in GSM<br>> 24 dBm average power in WCDMA & LTE |  |
| VSWR absolute max | ≤ 10:1 (limit to avoid permanent damage)                                  |  |
| VSWR recommended  | ≤ 2:1 (limit to fulfil all regulatory requirements)                       |  |

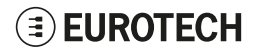

## 9.2.3 Second cellular antenna requirements (for antenna diversity)

| Feature Value                                                                               |                                                     |  |
|---------------------------------------------------------------------------------------------|-----------------------------------------------------|--|
| Frequency range         Depending on the frequency band(s) provided by the network operator |                                                     |  |
| Supported Bands         See "Supported RF bands" on the previous page                       |                                                     |  |
| Impedance                                                                                   | ance 50 Ohm                                         |  |
| VSWR recommended                                                                            | ≤ 2:1 (limit to fulfil all regulatory requirements) |  |

### 9.2.4 Cellular antennas - Installation guidelines

- The antenna must be installed such that it provides a separation distance of at least 20 cm from all persons and must not be co-located or operating in conjunction with any other antenna or transmitter
- The antenna must not be installed inside metal cases

### 9.2.5 LTE - Single antenna operation notes

Single LTE antenna operation can be supported; however, typically, wireless carriers (Mobile Network Operators) impose restrictions. Please consult with your carrier before considering single LTE antenna usage.

For optimum performance of the cellular interface, Eurotech recommends the use of both CELL MAIN and CELL DIV antenna connectors.

### 9.2.6 GNSS specifications

| Feature                                                    |                        | Typical Measurement |  |
|------------------------------------------------------------|------------------------|---------------------|--|
| Sensitivity Standalone or MS Based<br>Tracking Sensitivity |                        | -162.3 dBm          |  |
|                                                            | Acquisition            | -157.5 dBm          |  |
|                                                            | Cold Start Sensitivity | -157.5 dBm          |  |
| TTFF                                                       | Hot                    | 1.1s                |  |
|                                                            | Warm                   | 22.1s               |  |
|                                                            | Cold                   | 29.94s              |  |
| Accuracy                                                   |                        | 0.8 m               |  |
| Min Navigatio                                              | on update rate         | 1Hz                 |  |
| Dynamics                                                   |                        | 2g                  |  |
| Operation lin                                              | nits                   | 515 m/sec           |  |
| A-GPS                                                      |                        | Supported           |  |

### 9.2.7 GNSS antenna - Installation guidelines

- The antenna must not be co-located or operating in conjunction with any other antenna or transmitter.
- The antenna must not be installed inside metal cases.

### 9.2.8 GNSS antenna requirements

The ReliaGATE 10-14 supports an active antenna.

It is recommended to use antennas as follow:

- An external active antenna (17dB typ. Gain, GPS only)
- An external active antenna plus GNSS pre-filter (17dB typ. Gain) NOTE:

The external GNSS pre-filter is required for the GLONASS application.

The GNSS pre-filter must meet the following requirements:

- Source and load impedance = 50 Ohm
- Insertion loss (1575.42–1576.42 MHz) = 1.4 dB (Max)
- Insertion loss (1565.42–1585.42 MHz) = 2.0 dB (Max)
- Insertion loss (1597.5515–1605.886 MHz) = 2.0 dB (Max)

### 9.2.9 Internal Cellular Modem and GNSS Antennas connectors specifications

Specifications are the same for both the following connectors:

- Main Cellular Antenna Connector
- Diversity Cellular Antenna Connector
- GNSS Antenna Connector

#### Connector Layout:

#### **Connector Pinout:**

| Pin # | Description                          |
|-------|--------------------------------------|
| 1     | Female inner pin contact             |
| 2     | Female connector body (outer thread) |

#### **Connector Specifications:**

- SMA connector
- Gender: Female

#### Mating Connector Specifications:

- SMA connector
- Gender: Male

## 9.3 Digital IN/OUT and Analog IN

The ReliaGATE 10-14 provides the following interfaces on the top side:

- 4x Digital Inputs Optoisolated,
- 2x Digital Outputs Optoisolated,
- 2x 11-bit Analog Inputs Isolated

### 9.3.1 Digital IN/OUT and Analog IN specifications

#### Digital inputs specifications:

- Optoisolation 1.5kV
- Logic high +2 to 36VDC
- Logic low 0 to +1V
- Input impedance 4K
- Protected internally with 50mA resettable fuse

### Digital outputs specifications:

- Isolated to 1.5kV
- Open drain mosfet output, max 36VDC
- Protected with 500mA fuse (not user-serviceable)

#### Analog inputs specifications:

- Isolated 1.5kV
- 11-bit resolution
- Full scale range 0 to 36VDC
- Input impedance ~100kOhm

### 9.3.2 Digital IN/OUT and Analog IN connector specifications

#### **Connector Layout:**

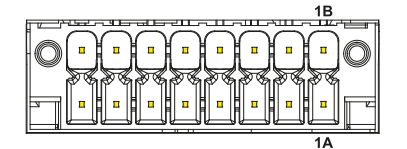

#### Connector Specifications:

- DMC 1,5/8-G1F-3,5-LR Header
- Gender: Male
- Type: 8\*2-pin; 3.5 mm pitch

#### Mating Connector Specifications:

- DFMC 1,5/8-STF-3,5 Housing
- Gender: Female
- Type: 8\*2-pin; 3.5 mm pitch
- Example: Manufacturer: PHOENIX CONTACT
  - Part Number: 1790357
  - (or equivalent)

| Pin #      | Signal  | Туре | Description       |
|------------|---------|------|-------------------|
| 1A         | DIN 1+  | I    | Digital Input 1+  |
| 2A         | DIN 2+  | I    | Digital Input 2+  |
| 3A         | DIN 3+  | I    | Digital Input 3+  |
| 4A         | DIN 4+  | I    | Digital Input 4+  |
| 5A         | DOUT 1+ | 0    | Digital Output 1+ |
| 6A         | DOUT 2+ | 0    | Digital Output 2+ |
| 7 <b>A</b> | AIN1    | I    | Analog Input 1    |
| 8A         | AIN2    | I    | Analog Input 2    |
| 1B         | DIN 1-  | I    | Digital Input 1-  |
| 2B         | DIN 2-  | I    | Digital Input 2-  |
| 3B         | DIN 3-  | I    | Digital Input 3-  |
| 4B         | DIN 4-  | I    | Digital Input 4-  |
| 5B         | DOUT 1- | 0    | Digital Output 1- |
| 6B         | DOUT 2- | 0    | Digital Output 2- |
| 7B         | GND_ISO | Р    | Ground            |
| 8B         | GND ISO | Р    | Ground            |

#### **Connector Pinout:**

## 9.4 COM0 and COM 1

The ReliaGATE 10-14 provides 2x RS-232/422/485 protected and isolated serial ports on the top side.

### 9.4.1 COM0 and COM 1 connector specifications

#### **Connector Layout:**

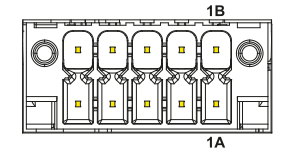

Connector Specifications:

- DMC 1,5/5-G1F-3,5-LR Header
- Gender: Male
- Type: 5\*2-pin; 3.5 mm pitch

#### Mating Connector Specifications:

- DFMC 1,5/5-STF-3,5 Housing
- Gender: Female
- Type: 8\*2-pin; 3.5 mm pitch
- Example: Manufacturer: PHOENIX CONTACT Part Number: 1790328 (or equivalent)

#### Connector Pinout in RS-232 mode:

| Pin # | Port | Signal      | Туре | Description      |
|-------|------|-------------|------|------------------|
| 1A    |      | Y1/D1+_TERM | 0    | TXD1             |
| 2A    |      | Z1/D1TERM   | 0    | RTS1             |
| 3A    | СОМО | GND_ISO     | Р    | Ground Reference |
| 4A    |      | A1_TERM     | I    | RXD1             |
| 5A    |      | B1_TERM     | I    | CTS1             |
| 1B    |      | Y2/D2+_TERM | 0    | TXD2             |
| 2B    | ]    | Z2/D2TERM   | 0    | RTS2             |
| 3B    | COM1 | GND_ISO     | Р    | Ground Reference |
| 4B    | ]    | A2_TERM     | I    | RXD2             |
| 5B    |      | B2_TERM     | I    | CTS2             |

#### Connector Pinout in RS-422 mode:

| Pin # | Port | Signal      | Туре | Description      |
|-------|------|-------------|------|------------------|
| 1A    |      | Y1/D1+_TERM | 0    | Y1(OUT+)         |
| 2A    |      | Z1/D1TERM   | 0    | Z1(OUT-)         |
| 3A    | COM0 | GND_ISO     | Р    | Ground Reference |
| 4A    |      | A1_TERM     | I    | A1(IN+)          |
| 5A    |      | B1_TERM     | I    | B1(IN-)          |
| 1B    |      | Y2/D2+_TERM | 0    | Y2(OUT+)         |
| 2B    |      | Z2/D2TERM   | 0    | Z2(OUT-)         |
| 3B    | COM1 | GND_ISO     | Р    | Ground Reference |
| 4B    |      | A2_TERM     | I    | A2(IN+)          |
| 5B    |      | B2_TERM     | I    | B2(IN-)          |

## Connector Pinout in RS-485 mode (pins not listed are not connected):

| Pin # | Port | Signal      | Туре | Description      |
|-------|------|-------------|------|------------------|
| 1A    |      | Y1/D1+_TERM | I/O  | D1+              |
| 2A    | COM0 | Z1/D1TERM   | I/O  | D1-              |
| 3A    |      | GND_ISO     | Р    | Ground Reference |
| 1B    |      | Y2/D2+_TERM | I/O  | D2+              |
| 2B    | COM1 | Z2/D2TERM   | I/O  | D2-              |
| 3B    |      | GND_ISO     | Р    | Ground Reference |

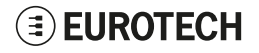

## 9.5 DisplayPort

The ReliaGATE 10-14 provides a DisplayPort on the bottom side.

## 9.5.1 DisplayPort connector specifications

### Connector Layout:

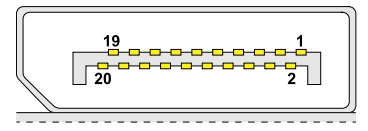

#### **Connector Specifications:**

- DisplayPort socket
- Gender: Female

### Mating Connector Specifications:

- Cable-Mount DisplayPort plug
- Gender: Male

#### **Connector Pinout:**

| Pin # | Signal  | Туре | Description                  |
|-------|---------|------|------------------------------|
| 1     | Lane0P  | ю    | Lane 0 (positive)            |
| 2     | GND     | Р    | Ground                       |
| 3     | Lane 0N | 10   | Lane 0 (negative)            |
| 4     | Lane1P  | 10   | Lane 1 (positive)            |
| 5     | GND     | Р    | Ground                       |
| 6     | Lane 1N | 10   | Lane 1 (negative)            |
| 7     | Lane2P  | 10   | Lane 2 (positive)            |
| 8     | GND     | Р    | Ground                       |
| 9     | Lane 2N | 10   | Lane 2 (negative)            |
| 10    | Lane3P  | 10   | Lane 3 (positive)            |
| 11    | GND     | Р    | Ground                       |
| 12    | Lane 3N | Ю    | Lane 3 (negative)            |
| 13    | CFG1    | Р    | Ground                       |
| 14    | CFG2    | Р    | Ground                       |
| 15    | AUXP    | Ю    | Auxiliary Channel (positive) |
| 16    | GND     | Р    | Ground                       |
| 17    | AUXN    | 10   | Auxiliary Channel (negative) |
| 18    | HPD     | ю    | Hot plug detect              |
| 19    | RTN_PWR | Р    | Ground                       |
| 20    | PWR     | Р    | Power for connector          |

#### USB 0 and USB 1 9.6

The ReliaGATE 10-14 provides 2x Host 2.0 USB ports (Noise and Surge Protected) for general purpose applications on the bottom side:

- USB 0; max load: 500 mA
- USB 1; max load: 500 mA

#### 9.6.1 USB 0 and USB 1 connectors specifications

#### **Connector Layout:**

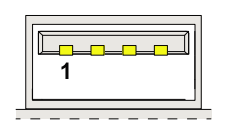

### **Connector Specifications:**

- USB Type-A socketGender: Female

#### Mating Connector Specifications:

- USB Type-A plug
- Gender: Male

#### **Connector Pinout:**

| Pir | n # | Signal | Туре | Description |
|-----|-----|--------|------|-------------|
| 1   |     | V+     | Р    | +5V         |
| 2   |     | D-     | 10   | Data-       |
| 3   |     | D+     | 10   | Data+       |
| 4   |     | GND    | Р    | Ground      |

**EUROTECH** 

## 9.7 ETH 0 and ETH 1

The ReliaGATE 10-14 provides 2x 10/100/1000 Mbps Ethernet ports:

- ETH 0
- ETH 1

The Ethernet connectors are available on the bottom side.

## 9.7.1 Ethernet specifications

| Feature          | Description                                                                                                    |
|------------------|----------------------------------------------------------------------------------------------------|
| Network Standard | 10BASE-Te/100BASE-Tx/1000 BASE-T IEEE 802.3 compliant<br>Supports 1000 BASE-T PCS and auto negotiation with next page support |
| Speeds           | 10/100/1000 Mbps Tri-speed                                                                                                    |
| Notes            | The interfaces are noise and surge protected.<br>The RJ-45 connector has integrated magnetics.                                |

### 9.7.2 ETH 0 and ETH 1 connectors specifications

**Connector Layout:** 

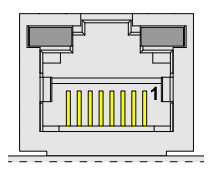

### **Connector Specifications:**

- RJ-45 socket
- Gender: Female

#### Mating Connector Specifications:

- RJ-45 plug
- Gender: Male

#### **Connector Pinout:**

| Pin # | Signal | Туре | Description              |
|-------|--------|------|--------------------------|
| 1     | TRX0+  | 10   | Transmit/Receive Data 0+ |
| 2     | TRX0-  | 10   | Transmit/Receive Data 0- |
| 3     | TRX1+  | 10   | Transmit/Receive Data 1+ |
| 4     | TRX2+  | 10   | Transmit/Receive Data 2+ |
| 5     | TRX2-  | 10   | Transmit/Receive Data 2- |
| 6     | TRX1-  | 10   | Transmit/Receive Data 1- |
| 7     | TRX3+  | 10   | Transmit/Receive Data 3+ |
| 8     | TRX3-  | Ю    | Transmit/Receive Data 3- |

#### LEDs Layout:

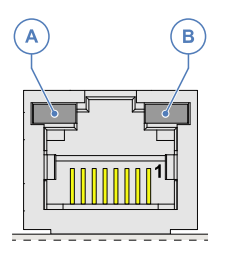

#### **LEDs Meaning:**

| Ref # | LED Color    | LED Meaning                                                         |
|-------|--------------|---------------------------------------------------------------------|
| A     | Green/Orange | OFF= 10 Mbit<br>Green = 100 Mbit<br>Orange = 1 Gbit                 |
| В     | Yellow       | OFF= Link down<br>ON = Link up (no activity)<br>Blinking = Activity |

## 9.8 Expansion

The ReliaGATE 10-14 provides, on the right side, an expansion connector with the following interfaces:

- USB interface
- I<sup>2</sup>S Audio interface
- SPI interface
- Additional GPIO signals
- I<sup>2</sup>C interface

For more information see:

• "Right Side Interfaces overview" on page 40

### 9.8.1 Expansion connector specifications

#### Connector Layout:

| 23 |   | ۰ |   | ۰ |   | ۰ | ۰ | ۰ |  | 1 |
|----|---|---|---|---|---|---|---|---|--|---|
| 24 | ٠ | ۰ | ۰ | ۰ | ۰ |   | ۰ |   |  | 2 |

#### **Connector Specifications:**

- 2mm dual row R/A header
- Gender: Female
- Type: 12\*2-pin; 2.0 mm pitch

#### Mating Connector Specifications:

- 2mm dual row R/A header
- Gender: Male
- Type: 12\*2-pin; 2.0 mm pitch
- Example: Manufacturer: Pinrex Part Number: 221-92-12GB51 (or equivalent)

#### **Connector Pinout:**

| Pin # | Signal      | Туре | Description                 |
|-------|-------------|------|-----------------------------|
| 1     | VCC 3v3 EXT | Ρ    | 3.3V/100mA max power supply |
| 2     | GND         | Р    | Ground                      |
| 3     | VCC 5v_EXT  | Р    | 5V/1A max power supply      |
| 4     | USB_EXP+    | 10   | USB data positive           |
| 5     | USB_EXP-    | 10   | USB data negative           |
| 6     | GND         | Р    | Ground                      |
| 7     | SAI_TXFS    | O/IO | I2S audio or GPIO           |
| 8     | SAI_RXD     | I/IO | I2S audio or GPIO           |
| 9     | SAI_TXC     | O/IO | I2S audio or GPIO           |
| 10    | SAI_TXD     | O/IO | I2S audio or GPIO           |
| 11    | GND         | Р    | Ground                      |
| 12    | GPIO_EXP5   | 10   | GPIO                        |
| 13    | GPIO_EXP4   | 10   | GPIO                        |
| 14    | GPIO_EXP3   | 10   | GPIO                        |
| 15    | GPIO_EXP2   | 10   | GPIO                        |
| 16    | GPIO_EXP1   | 10   | GPIO                        |
| 17    | GND         | Р    | Ground                      |
| 18    | SPI_MOSI    | O/IO | SPI Data OUT or GPIO        |
| 19    | SPI_CS      | O/IO | SPI Chip select or GPIO     |
| 20    | SPI_MISO    | I/IO | SPI Data IN or GPIO         |
| 21    | SPI_SCLK    | 0/10 | SPI Clock or GPIO           |
| 22    | GND         | Р    | Ground                      |
| 23    | I2C_SDA     | 10   | I2C Data                    |
| 24    | I2C_SCL     | 0    | I2C Clock                   |

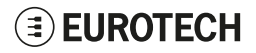

## 9.9 TTL Serial Console

The ReliaGATE 10-14 provides a 3.3 V TTL compatible Serial console in the Service Panel.

The voltage levels are as follows:

- Logic 1 (Hi): 2.0 to 3.3 V
- Logic 0 (Low): 0 to 0.8 V

### 9.9.1 TTL Serial Console connector specifications

#### Connector Layout:

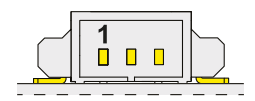

#### **Connector Specifications:**

- Shrouded header
- Gender: Male
- Type: Pitch 1.25 mm; 3-pin

#### Mating Connector Specifications:

- Connector Housing
- Gender: Female
- Type: Pitch 1.25 mm; 3-pin
- Example:

Manufacturer: Molex Part Number: 51021-0300 (or equivalent)

### Connector Pinout:

| Pin # | Signal | Туре | Description   |
|-------|--------|------|---------------|
| 1     | GND    | Р    | Ground        |
| 2     | ТХ     | 0    | Transmit Data |
| 3     | RX     | I    | Receive Data  |

## 9.10 Earth connection terminal

Always use this terminal to connect the ReliaGATE 10-14 to an earth point in the installation.

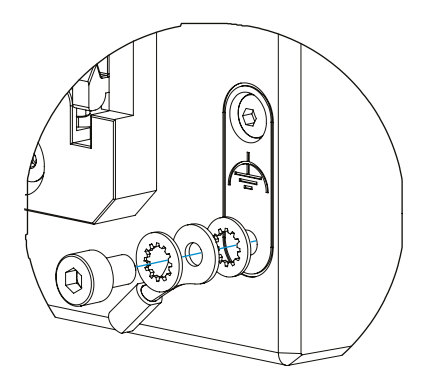

## 9.11 RTC (Real Time Clock)

The ReliaGATE 10-14 includes the following two RTC (Real Time Clocks) devices:

| RTC device | Description                                                                                                    | Use            |
|------------|----------------------------------------------------------------------------------------------------|----------------|
| /dev/rtc0  | <ul> <li>External (I2C-based RTC device)</li> <li>Default RTC used by Linux</li> <li>Accuracy: 25 minutes per year (at 25 °C)</li> </ul> | User available |
| /dev/rtc1  | Internal (in the CPU SoC)                                                                                                    | Reserved       |

### 9.11.1 The RTC Devices

The ReliaGATE 10-14 includes two Real Time Clocks; however, the internal RTC is not recommended for use in applications.

Three timestamp registers are available, which report:

- The time the RTC changed to battery powered
- The last time the RTC changed to system power
- · The last time the tamper detect was triggered

### 9.11.2 The RTC backup supercap

The ReliaGATE 10-14 includes a non-removable supercap.

The RTC backup supercap can retain the time-stamp for at least 10 days when the ReliaGATE 10-14 is powered OFF.

NOTE: this is only valid above -25°C; below this value the supercap retention time will be lower.

## 9.12 Case Intrusion

For more information see "Anti-Tamper Function" on page 41.

The tamper event timestamp registers are exposed through the RTC /dev/rtcl

A user-defined script will be called when an intrusion event is detected during runtime, or on boot for an event detected whilst powered off.

## 9.13 TPM

The ReliaGATE 10-14 includes a TPM 2.0 hardware module: Infineon SLB9670. This is connected to the CPU via an SPI interface. The TPM can be managed via the 'tpm2\_\*' utilities in Linux.

## 9.14 Watchdog

The ReliaGATE 10-14 uses the CPU's internal watchdog to provide a system reset when software becomes unresponsive.

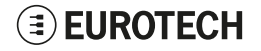

## **10 THE SOFTWARE**

## 10.1 The Linux OS Distribution

Eurotech provides a Linux distribution based on a Yocto framework, <u>www.yoctoproject.org</u>, as well as an SDK for application development. For more information see: <u>www.yoctoproject.org/documentation</u>.

## **10.2** Ensure power supply during installation and update

**If the system only runs Linux:** During installation and update, ensure a reliable source of power for the duration of the install process and for a period of 30 seconds after the first boot.

If the system runs ESF: During installation and update, ensure a reliable source of power for the duration of the install process and for a period of 3 minutes after the first boot.

#### NOTICE

If the power supply is interrupted prematurely, this may result in a file corruption. This failure will not be covered under warranty.

## 10.3 Docker

Docker is installed in the default Linux image and can be used to create, manage and launch containers. Once installed, the data partition is mounted on /var/lib/docker and this is where the docker containers are stored. For more information see: https://docs.docker.com/get-started/

#### To disable the docker service use the systemd service controls:

systemctl disable docker

After reboot, docker will no longer be running.

## 10.4 Microsoft IoT Edge

Microsoft IoT Edge can be optionally installed on the ReliaGATE 10-14 using the option -yes-iotedge in the installer. This enables the unit to connect to the Microsoft Azure hub.

For more information see: https://docs.microsoft.com/en-us/azure/iot-edge/how-to-install-iot-edge-linux

## 10.5 System Firewall

By default, the ReliaGATE 10-14 firewall is enabled.

The rules will block all in-bound connections on all ports except for the LAN port (eth0). On this physical port, the following IP ports are allowed for incoming connections:

- tcp:8000
- udp:67
- udp:53
- tcp:1450
- tcp:80
- tcp:22
- udp:5353.

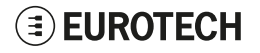

To disable the system firewall service, complete the following steps:

1. Enter the command

systemctl disable iptables

2. Reboot the ReliaGATE 10-14 for the setting to take effect.

### NOTICE

Running a system without a firewall is not recommended for production systems.

## 10.6 Partition layout

The partition layout is as follows:

| Partition | File System | Size (approximately) | Description                                                                         |
|-----------|-------------|----------------------|-------------------------------------------------------------------------------------|
| 1         | FAT         | 130 MB               | Boot Partition.<br>Contains the system boot artifacts.                              |
| 2         | EXT4        | 2 GB                 | System A.<br>Entire rootfs + kernel of system A (bootable).                         |
| 3         | EXT4        | 2 GB                 | System B.<br>Entire rootfs + kernel of system B (bootable).                         |
| 4         | EXT4        | 500 MB               | Configurations.<br>Additional configurations to be preserved.                       |
| 5         | EXT4        | 1 GB                 | Restore partition (not bootable).<br>Contains the compressed factory install image. |
| 6         | EXT4        | 8 GB+                | Data.<br>Encrypted partition for customer data.                                     |

# 11 How TO ACCESS THE ADMINISTRATION CONSOLE

This section describes how to access the ReliaGATE 10-14 Linux Operating System by logging into the Administration Console.

To login to the Administration Console, use one of the following methods:

- Direct login via Console Port
- Remote login via Secure Shell (SSH)

## 11.1 Default credentials

By default the system provides two users:

- guest
- root

The guest password is Eurotech and it provides non root privileges.

The root password is set by default to the serial number of the device

## 11.2 Login Messages

Messages can be displayed before and after attempts to access the ReliaGATE 10-14, either via the serial console or using ssh. The default messages discourage unauthorized access but can be changed to suite other scenarios.

The text displayed before a login on the serial console is contained in /etc/issue

The text displayed before any access via ssh (including scp) is contained in /etc/issue.net

The text displayed after a successful login via ssh or the serial console is contained in /etc/motd

## 11.3 How to login via the Serial Console

The serial console of the ReliaGATE 10-14 is available via a 3.3 Volt serial connection. Because this is not compatible with standard RS-232 voltage levels, you must use an RS-232 to 3.3 Volt converter, or a USB to 3.3 Volt serial adapter.

To login using the Serial Console, complete the following steps:

- 1. Setup a Development PC (for example: a laptop) with a free USB port
- 2. Make sure that both the Development PC and the ReliaGATE 10-14 are turned OFF
- Connect the 3.3 Volt serial-to-USB Cable between the USB port (of the Development PC) and the Serial Console (of the ReliaGATE 10-14)
- 4. Turn ON both the Development PC and the ReliaGATE 10-14
- 5. Use the Development PC to login the Administration Console:
  - a. Run a terminal emulator such as Tera Term (Windows) or Minicom (Linux)
    - b. Configure the serial port connection with these parameters: 115200, 8 bits, 1 stop bit, no parity, no flow control
    - c. Enter the default case-sensitive credentials when the prompt appears (see "Default credentials" above).

You should see the following output:

| root<br>Password:   |
|---------------------|
| root@productname:~# |

## 11.4 How to login via Secure Shell (SSH)

The default (out-of-the-box) network configuration of the ReliaGATE 10-14 is as follows:

- eth0
  - Status: Enabled for LAN
  - Configure: Manually (Static IP)
  - IP Address: 172.16.0.1
  - Subnet Mask: 255.255.255.0
  - DHCP Server Enabled
- eth1
  - Status: Enabled for WAN
  - Configure: DHCP (DHCP client)
- wlan0
  - Status: Disabled

### 11.4.1 How to login via eth0

To login using eth0, complete the following steps:

- 1. Ensure that the client PC is using an IP address on the same subnet as eth0 (e.g. 172.16.0.2)
- 2. Enter the command ssh root@172.16.0.1
- 3. At the prompt, enter the password (see "Default credentials" on the previous page).

## 11.5 How to change the password

For security reasons, Eurotech recommends you change the password of the "root" account after your initial setup.

To change the password, complete the following steps:

- 1. Login to the Administration Console
- 2. Run the command passwd. You will be prompted to enter your old password for verification, and then a new password.

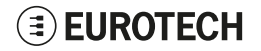

## **12** How to use the interfaces in Linux

Interface availability depends on product version.

## 12.1 General Purpose IO

The ReliaGATE 10-14 offers a number of general purpose IO lines (GPIOs): some provide additional support for other interfaces such as expansion connector power supply control etc, while others provide functionality such as the opto-isolated IO channels, and user LEDs etc which are available for use in application programs.

These GPIO lines are controlled using the **sysfs** filesystem which associates filenames with the various GPIO line functions. The GPIO lines are represented by the following directories:

/sys/class/gpio/gpioxxx

where xxx is the number of the associated GPIO line.

| Filename   | Functions                                                                                                    |
|------------|----------------------------------------------------------------------------------------------------|
| value      | Get or set the value of the GPIO line (can be "0" or "1")                                                        |
| direction  | Get or set the direction (can be "in" or "out")                                                                  |
| active_low | Inverts the GPIO, when set to 1 writing 1 to value sets the GPIO pin to a low voltage level. (can be "0" or "1") |

To read and write to the GPIO line from the command line, use the "cat" and "echo" utilities and enter the following commands:

echo 1 >/sys/class/gpio/gpio108/value

cat /sys/class/gpio/gpio108/value

### NOTICE

Appropriate values for *direction* and *active\_low* are set during system initialization for each GPIO and should not require further alteration.

For details of the other files and subdirectories consult the Linux documentation at: https://www.kernel.org/doc/Documentation/gpio/sysfs.txt

## 12.2 How to use the GPIOs: the GPIO Utility

The ReliaGATE 10-14 includes the gpio\_utility which provides a more convenient way to drive many of the GPIO functions from the command line:

gpio\_utility pin\_name function

pin\_name It is the required GPIO line in the format gpioN or gpioBank\_Pin.

```
      function
      It may be set as follows:

      0 or 1
      to set the state of a GPIO output

      In or Out
      to set the direction of a GPIO

      Unexport
      to release the GPIO from sysfs(not normally required)
```

The GPIOs are exported by default at start-up.

## 12.3 How to drive the LED Indicators

The ReliaGATE 10-14 includes 4 LEDs which are available for use in application programs. These LEDs are provided by GPIO lines which are available through the **sysfs** interface.

The table below shows the GPIO line and color associated with each LED:

| LED # | GPIO | Color |
|-------|------|-------|
| 1     | 108  | Green |
| 2     | 109  | Green |
| 3     | 110  | Amber |
| 4     | 111  | Amber |

### EXAMPLES:

To turn ON LED 1, enter the following command:

```
gpio utility gpio108 1
```

To turn OFF LED 1, enter the following command:

gpio\_utility gpio108 0

To read the status of LED 1, enter the following command:

gpio utility gpio108

The current state of the LED is determined by reading the associated GPIO.

```
The output is as follows:
```

- If LED 1 is ON, then gpio108 = 1
- If LED 1 is OFF, then gpio108 = 0

For more information see: "General Purpose IO" on the previous page.

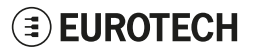

## 12.4 How to use the Digital I/Os

The ReliaGATE 10-14 includes 4 opto-isolated inputs and 2 opto-isolated outputs. These IOs are provided by GPIO lines which are available through the **sysfs** interface.

The table below shows the GPIO line associated with each IO:

| IO Line # | GPIO |
|-----------|------|
| Dig In1   | 106  |
| Dig In2   | 107  |
| Dig In3   | 96   |
| Dig In4   | 97   |
| Dig Out1  | 42   |
| Dig Out2  | 43   |

### EXAMPLES:

To turn ON Dig Out1, enter the following command:

gpio\_utility gpio42 1

To read the status of Dig In1, enter the following command:

gpio\_utility gpio106

For more information see: "General Purpose IO" on page 63.

### NOTICE

Never try to change the directions associated with the Digital IO lines.

These are set during initialization of the system and damage may occur if they are set incorrectly.

## 12.5 Analog Inputs

The ReliaGATE 10-14 includes two analog-to-digital converters (ADCs) which are available for use in application programs. The two ADC inputs are isolated from the ReliaGATE 10-14 power supply but share a common ground with each other and with the serial ports.

Each channel uses a 12-bit differential converter with the -ve input tied to ground giving an 11-bit input resolution. The full scale of ADC is set to 4096mV or 2mV per bit. An input divider chain of 1/8.86 is also included giving an input voltage rage of 0 to 36.3 volts.

Linux drivers are included which provide an IIO interface within the **sysfs** file system. Each ADC appears as a directory containing various files which allow access to the functionality of each device.

| ADC # | Sysfs directory name             |
|-------|----------------------------------|
| ADC 1 | /sys/bus/iio/devices/iio:device0 |
| ADC 2 | /sys/bus/iio/devices/iio:device1 |

The ADC value is obtained by reading the in\_voltage0-voltage1\_raw file.

### To read ADC 1, enter the enter the following command:

cat /sys/bus/iio/devices/iio:device0/in\_voltage0-voltage1\_raw

Each ADC inputs includes a voltage divider chain which allows higher input voltages to be measured as shown in this simplified diagram:

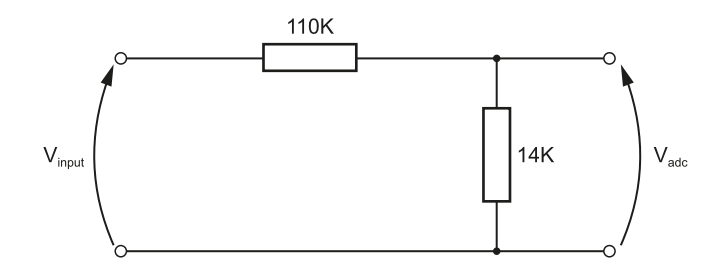

The voltage applied to the ADC is:

$$\mathrm{V_{adc}} = rac{\mathrm{V_{input}}}{110+14} imes 14$$

The input sensitivity of the ADC is set to 2mV per bit:

$$egin{aligned} \mathbf{V}_{adc} &= \mathbf{ADC}_{reading} imes 2 \ \mathbf{ADC}_{reading} imes 2 &= rac{\mathbf{V}_{input}}{110+14} imes 14 \end{aligned}$$

Rearranging gives:

$$\mathrm{V_{input}} = \mathrm{ADC_{reading}} imes 2 imes rac{124}{14}$$

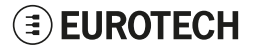

## **12.6** How to use the Serial ports

The ReliaGATE 10-14 includes two serial ports which are available for use by application programs. Each port may be configured for RS-232, RS-422 or RS-485 operation, and is driven with standard Linux serial port drivers.

Software selectable termination resistors are also available for use in high baud rate, RS-422 & RS-485 applications

The serial ports can be accessed using the following device names.

- COM port 0 (RS-232/422/485): /dev/ttymxc0
- COM port 1 (RS-232/422/485): /dev/ttymxc1

The serial ports share a multi-function line driver which allows for numerous combinations of RS-232, RS-422 and RS-485 between the two serial ports; however, some combinations are not supported. The table below shows the available combinations:

| Combinations    | COM 1 in RS-232 | COM 1 in RS-422 | COM 1 in RS-485 | COM 1 in HiZ | COM 1 in Loop |
|-----------------|-----------------|-----------------|-----------------|--------------|---------------|
| COM 0 in RS-232 | ✓               | ✓               | ✓               | ×            | ×             |
| COM 0 in RS-422 | ×               | ✓               | ×               | ×            | ×             |
| COM 0 in RS-485 | ×               | ×               | ✓               | ×            | ×             |
| COM 0 in HiZ    | ×               | ×               | ×               | $\checkmark$ | ×             |
| COM 0 in Loop   | ×               | ×               | ×               | ×            | ✓             |

### NOTICE

At start-up, the line drivers remain in the high impedance state to prevent interference with other connected devices. Before using a port, set its mode by using *ethsetserial* or the serial mode library

### 12.6.1 Termination and Bias Resistors

Termination resistors are used to reduce reflections when long cables are used at high baud rates. Reflections can significantly reduce the signal level and introduce 'dead spots' increasing the system's susceptibility to noise and reduce reliability.

To avoid reflections a resistor which matches the impedance of the cable (approx. 120 ohms for twisted pairs) should be placed across the ends of the cable. The ReliaGATE 10-14 includes 120 ohm terminating resistors which should be enabled through software if the device is connected to the end of the cable.

In RS-485 systems there are times when all the line drivers are disabled, and the D+ and D- signals are either floating or pulled together by the terminating resistors. Most modern RS-485 receivers (including those on the ReliaGATE 10-14) are designed to cope with this condition but some legacy devices may see this as a break condition or start to oscillate. In these situations, a pull-up resistor between the D+ line and +5V and between the D- line and 0V should be used to bias the lines to a '1' state.

### 12.6.2 How to configure the COM port mode

The COM port mode can be configured in the following ways:

- From the command line (using the Eurotech ethsetserial utility)
- From an application program (using the Eurotech set serial mode API).

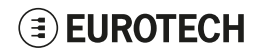

# 12.6.2.1 Configuring the COM port mode from the command line (using the Eurotech ethsetserial utility)

The **ethsetserial** utility provides a simple was to configure a COM port mode from the command line or from within a shell script, and provides the following options

| Option | Description                                               | Available values |
|--------|-----------------------------------------------------------|------------------|
| -h     | Display some help text                                    | -                |
| -m     | Set the required mode                                     | 232, 422, or 485 |
| -r     | State of driver control line after transmission (RS-485)  | 0 or 1           |
| -s     | State of driver control line before transmission (RS-485) | 0 or 1           |
| -b     | Delay in mS before start of transmission (RS-485)         | 0 to 100         |
| -а     | Delay in mS after end of transmission (RS-485)            | 0 to 100         |
| -р     | Name of the port to be configured                         | /dev/ttymxcN     |
| -d     | Display the current settings for the given port           | -                |
| -t     | Enable the terminating resistors for the given port       | 0 or 1           |

The -r and -s options allow the level of the line driver output enable pin both during and after transmission in RS-485 mode to be overridden in special circumstances. During normal operation, these options should not be specified in which case the driver selects the appropriate values.

The -b -a options allows a delay in ms to be specified before the start and after the end of transmission in RS-485 mode. For the REGATE-10-14 both these values should either not be specified or set to 0.

The -t option allows the termination resistors to be enabled or disabled when in RS-422 or RS-485 mode. Setting the mode to RS-232 automatically disables the termination resistor. Do not specify -t along with -m 232.

#### To set COM port 1 to RS-232 mode, enter the following command:

```
ethsetserial -p /dev/ttymxc1 -m232
```

#### To set COM port 1 to RS-422 mode, enter the following command:

ethsetserial -p /dev/ttymxc1 -m422

#### To set COM port 1 to RS-485 mode, enter the following command:

ethsetserial -p /dev/ttymxc1 -m485

#### To display current mode of COM port 1, enter the following command:

ethsetserial -p /dev/ttymxc1 -d

# 12.6.2.2 Configuring the COM port mode from an application program (using the Eurotech set serial mode API)

The SDK for the REGATE-10-14 includes a library that allows the mode of the serial port to be controlled directly from a C or C++ application.

To use this library, complete the following steps:

1. Include the following header in the application source file

#include <ethserialmode.h>

2. Link the application with the libethserialmode.so library file

```
gcc main.c -lethserialmode
```

The library uses the following structure defined in **ethserialmode.h** to pass and return information:

```
struct _eth_serial_mode {
    int mode;
    int terminator;
    int state_after;
    int delay_after;
    int delay_before;
    int state_during;
};
```

```
mode
                Specifies the mode. It may be one of the following values defined in ethsetserial.h RS232_MODE, RS422_MODE,
                or RS485 MODE.
terminator
                Specifies the state of the line termination resistors, and may be zero (disabled) or non zero (enabled).
state-after
                Specifies the state of the line driver enable after a transmission is completed and may be one of the following values
                defined in ethsetserial.h RTS_AUTO, RTS_HI, RTS_LOW.
                Specified the state of the line driver enable during a transmission and may be one of the following constants defined
state-during
                in ethsetserial.h RTS_AUTO, RTS_HI, RTS_LOW .
delay-before
                Specifies the delay in mS between the line driver being enabled and the start of the first character. NB not used in
                the ReliaGATE 10-14 and should be set to 0.
delay-after
                Specifies the delay in mS between the end of the last character and the line driver being disabled. NB not used in
                the ReliaGATE 10-14 and should be set to 0.
```

The following functions are available:

#### int \_eth\_SetSerialMode(int fd, struct \_eth\_serial\_mode \*mode)

Sets the mode of the serial port

fd: an open file descriptor for the required serial port

mode: pointer to a structure containing the required mode details

Returns 0 on success or -1 on error (errno contains the corresponding error code)

#### int \_eth\_GetSerialMode(int fd, struct \_eth\_serial\_mode \*mode)

Reads the mode of the serial port

fd: an open file descriptor for the required serial port

mode: pointer to a structure populated with detailes of the current mode.

The values of state\_during and state\_after will reflect the actual values, even if RTS\_AUTO was specified in a previous call to \_eth\_SetSerialMode()

Returns 0 on success or -1 on error (errno contains the corresponding error code)

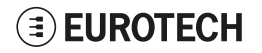

### const char \* \_eth\_SerialModeName(int mode)

mode: Integer representing the mode

Returns a zero terminated string describing the given mode

The example below set COM1 to RS-422 with terminators off then transmits 'hello':

```
#include <stdio.h>
#include <fcntl.h>
#include <unistd.h>
#include <sys/stat.h>
#include <sys/types.h>
#include <ethserialmode.h>
int main(int argc, char *argv[])
{
   int fd;
   struct eth serial mode mode;
   mode.terminator = 0;
   mode.delay after = 0;
   mode.delay before = 0;
   mode.mode = RS422 MODE;
   mode.state after = RTS AUTO;
   mode.state during = RTS AUTO;
   fd = open("/dev/ttymxc1", 0 RDWR);
   if(fd != -1)
    {
       if(_eth_SetSerialMode(fd, &mode) == 0)
           write(fd, "hello", 5);
        else
           perror("Unable to set mode: ");
       close(fd);
    }
    else
       perror("Unable to open port: ");
    return 0;
```

## 12.7 How to use the Internal Cellular Modem

The ReliaGATE 10-14 supports the Telit LE910C1family of LTE cellular modems:

| Product version | Modem variant                    | Technology               |
|-----------------|----------------------------------|--------------------------|
| -35             | Telit LE910C1-NF - North America | LTE Cat 1 3G Fallback    |
| -36             | Telit LE910C1-EU - Europe        | LTE Cat 1 2G/3G Fallback |
| -37             | Telit LE910C1-AP - Japan         | LTE Cat 1 3G Fallback    |

The modem initialization is handled by a systemd service setup-modem.

Before using the modem:

- 1. Select the MiniSIM card holder to use
- 2. Refer to the Telit LE910Cx AT command reference guide for a full list of modem AT commands and example usage.

### 12.7.1 How to select the MiniSIM card holder to use

To confirm SIM card is present, enter the following command:

telit-he910 is\_sim\_present

The expected answer is:

SIM found

To select the top card holder (the default value), enter the following command:

telit-he910 chat AT#SIMSELECT=1

To select the bottom card holder, enter the following commands:

telit-he910 chat AT#ENSIM2=1
telit-he910 chat AT#SIMSELECT=2

The value of the active SIM card is stored in a non-volatile memory, therefore the same SIM card remains active even after a power cycle of the system.

### 12.7.2 Note for LE910C1-NF1 Modem: AT&T / Verizon firmware support

The LE910C1-NF1 modem supports both AT&T and Verizon firmware.

The firmware used by the modem needs to be set the first time the modem is used. Once the modem firmware has been set, the same firmware will load on each modem reset.

A firmware switch between the two modem firmware versions can be performed during operation.

With dual SIM usage on the ReliaGATE 10-14 it is possible to load both an AT&T and a Verizon SIM into the card holders, and then switch between Verizon and AT&T firmware and their respective SIM cards to provided coverage on either network. Due to the firmware switch, simultaneous operation is not possible.

AT&T / Verizon firmware selection is performed using an AT command. This loads the respective AT&T / Verizon firmware, resets the modem, and then re-enumerates the device on the bus.

NOTE: Allow 20 seconds from the execution of the command before sending further AT commands to allow the device to be re-enumerates on the USB bus.

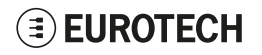

#### 12.7.2.1 How to select the AT&T firmware

To select the AT&T firmware, use the following command:

telit-he910 chat `AT#FWSWITCH=0,1'

### 12.7.2.2 How to select the Verizon firmware

To select the Verizon firmware, use the following command:

telit-he910 chat 'AT#FWSWITCH=1,1'

### 12.7.3 How to disable/enable the diversity (CELL DIV) function

To disable the diversity function, use the following command:

AT#RXDIV=0

The value set by the command is directly stored in the modem NVM; it will be available at next power ON.

To enable the diversity function, use the following command:

AT#RXDIV=1

The value set by the command is directly stored in the modem NVM; it will be available at next power ON.

## 12.8 Wi-Fi regulatory domain

By default the ReliaGATE 10-14 is ship with the global regulatory domain set, this will allow it to function in most countries. However in order to optimize it for the Wi-Fi domain if and when the final deployment location is known the domain should be modified to match the deployment location.

#### To modify the domain, set the regdom argument in the environment.

Example: to set the regulatory domain to US, issue the following command:

fw setenv regdom 'cfg80211.ieee80211 regdom=US

## 12.9 How to read the programmable pushbutton status

The ReliaGATE 10-14 includes a push button which is available for use in application programs. The Push Button is provided by a GPIO line which is available through the **sysfs** interface.

The Push Button is connected to GPIO 80.

#### To read the programmable pushbutton status, enter the following command:

cat /sys/class/gpio/gpio80/value

The output is as follows:

- If the button is pushed, then value = 1
- If the button is not pushed, then value = 0.

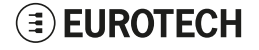
## 12.10 The Ignition Key

The ReliaGATE 10-14 includes an ignition monitoring circuit which can be used in battery-operated applications.

Whilst the ignition input is low, the ReliaGATE 10-14 is powered OFF and will not drain the battery.

The Ignition Key is a digital input that enables the product to be turned ON/OFF according to the following operating principle:

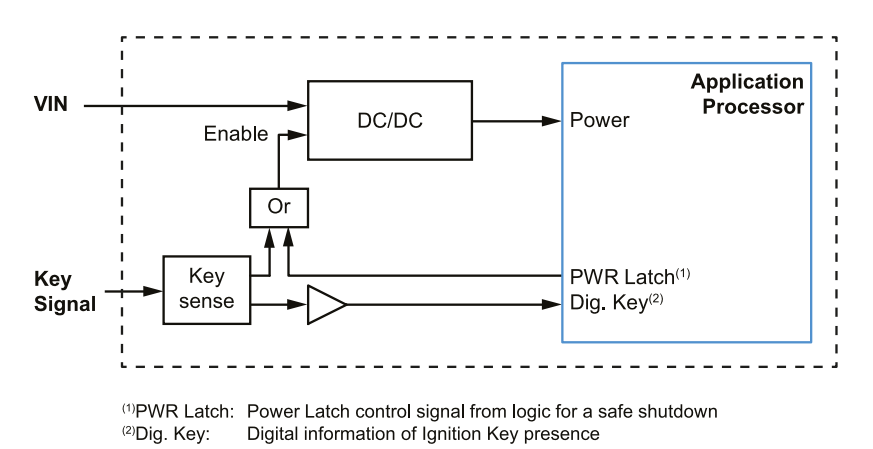

A DIP-switch (SW# 1) in the Service Panel allows control the Ignition Key control functionality:

- DIP-switch ON: Ignition Key control enabled
- DIP-switchOFF: Ignition Key monitoring only

See also "DIP-switches meaning" on page 44.

| SW# 1 | Ignition Key Status         | Key Signal Level | Product Status                                                       |
|-------|-----------------------------|------------------|----------------------------------------------------------------------|
| ON    | From OFF (GND) to ON (VIN+) | Rising edge      | The product turns ON                                                 |
| ON    | From ON (VIN+) to OFF (GND) | Falling edge     | The product turns OFF after 120 seconds (default condition)          |
| OFF   | -                           | -                | Product turns ON when power is applied and OFF when power is removed |

Two GPIO lines are used to interface with the ignition monitor:

**ignition\_input** Reflects the state of the Ignition Input pin on the power connector.

ignition\_latch When enabled, prevents the ReliaGATE 10-14 from powering OFF immediately when ignition\_input goes OFF.

ignition\_latch is enabled by default.

The table below shows the GPIO line associated with each IO:

| Line           | GPIO | Link Name      |
|----------------|------|----------------|
| ignition_input | 123  | /dev/ign_input |
| ignition_latch | 109  | /dev/ign_latch |

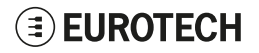

### 12.10.1 Ignition monitoring service

The ignition monitoring service calls a script when a change is detected.

The default script, located in /usr/bin/ignition\_script.sh, initiates a controlled shutdown but this can be changed as required.

The ignition monitoring service is disabled by default but can be enabled with the commands:

systemctl enable ignitionmon

Once enabled, the ignitionmon service will then automatically run each time the ReliaGATE 10-14 is restarted.

## 12.11 Timestamps and Tamper Detect

The ReliaGATE 10-14 is equipped with anti-tamper detection: when the Service Panel (or the case) is opened, the intrusion event is timestamped and recorded by the RTC.

The intrusion detection is active even when the device is not powered while the RTC backup supercap remains charged.

The RTC offers 3 timestamps:

- Timestamp1: captures the most recent tamper detection event
- Timestamp2: captures the last time the RTC switched to battery backup (power OFF)
- Timestamp3: captures the last time the RTC switched to main power (power ON).

### To read the value of the Tamper timestamp registers, enter the following commands:

```
cat /sys/class/rtc/rtc0/device/timestamp1
cat /sys/class/rtc/rtc0/device/timestamp2
cat /sys/class/rtc/rtc0/device/timestamp3
```

#### Example:

```
root@reliagate-10-14:~# cat /sys/class/rtc/rtc0/device/timestamp1
yyyy/mm/dd hh:mm:ss Event
2020/04/07 13:04:49 Last TS event
root@reliagate-10-14:~# cat /sys/class/rtc/rtc0/device/timestamp2
yyyy/mm/dd hh:mm:ss Event
2020/04/07 13:23:25 Last switch to battery
root@reliagate-10-14:~# cat /sys/class/rtc/rtc0/device/timestamp3
yyyy/mm/dd hh:mm:ss Event
2020/04/07 13:24:00 Last switch to Vdd
```

### 12.11.1 Tamper event system service

The ReliaGATE 10-14 also includes a system service which will run a script when a tamper event is detected. This service is enabled by default.

### To disable the system service, enter the following commands:

systemctl disable tampermon systemctl stop tampermon

The service monitors the tamper detect and calls an action script each time a new event is detected. The action script is located in /usr/bin/tamper script.sh

The default script issues a warning message to all users but that can be modified to suite different situations. The script is called with the following parameters: **Parameter 1** The date of the last tamper event formatted as YYYY/MM/DD

Parameter 2 The time of the last tamper event formatted as hh:mm:ss

After the script is called, the tamper status is automatically reset but the time of the last tamper event is still available from /sys/class/rtc/rtc0/ device/timestamp1

The default poll rate for the tamper detection service is once every 15 seconds. The poll rate can be changed by modifying the monitor script.

### To change the poll rate, complete the following steps:

- 1. Modify the monitor script in /usr/bin/tampermond.sh
- 2. Change the POLL\_RATE variable near the top of the file.

### 12.12 How to output Accelerometer and Gyroscope values

The ReliaGATE 10-14 includes a 3D digital accelerometer / 3D digital gyroscope:

- The accelerometer is exposed as cat/sys/bus/iio/devices/iio\:device2
- The gyroscope is exposed as cat /sys/bus/iio/devices/iio\:device3

To output the three-dimensional values for the accelerometer, use the following commands:

```
watch -n 1 cat /sys/bus/iio/devices/iio\:device2/in_accel_x_raw
watch -n 1 cat /sys/bus/iio/devices/iio\:device2/in_accel_y_raw
watch -n 1 cat/sys/bus/iio/devices/iio\:device2/in_accel_z_raw
```

To output the three-dimensional values for the gyroscope, use the following commands:

```
watch -n 1 cat /sys/bus/iio/devices/iio\:device3/in_anglvel_x_raw
watch -n 1 cat /sys/bus/iio/devices/iio\:device3/in_anglvel_y_raw
watch -n 1 cat/sys/bus/iio/devices/iio\:device3/in_anglvel_z_raw
```

### 12.13 How to read the RTC

To read the RTC, enter the following commands:

cat /sys/class/rtc/rtc0/device/rtc/rtc0/time

or

hwclock

### 12.14 How to read the Internal Temperature

The ReliaGATE 10-14 is provided with sensors that measure:

- The CPU thermal zone
- The on-board Temperature

To read the CPU thermal zone, enter the following command:

cat /sys/devices/virtual/thermal/thermal zone0/temp

To read the on-board Temperature, enter the following command:

cat/sys/class/hwmon/hwmon0/temp1\_input

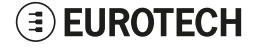

## 12.15 How to use the Watchdog

The ReliaGATE 10-14 uses the processor's internal watchdog to reset the system if the software stops responding.

Once triggered, the watchdog must be written to within a configurable timeout period to prevent the system reset.

The watchdog appears at /dev/watchdog.

Use the wdctl utility to change the watchdog timeout.

### NOTICE

The watchdog performs an immediate reset without any attempt to shut down the system cleanly. It should only be used as a last resort as this type of reset may lead to data loss and file system corruption.

### 12.15.1 How to start/stop the Watchdog from the command line

To start and feed the watchdog, enter the following command:

echo 1 > /dev/watchdog1

### To stop the watchdog, enter the following command:

echo V > /dev/watchdog1

### 12.15.2 For more information

For more information on Linux support for watchdog, see:

https://www.kernel.org/doc/html/latest/watchdog/watchdog-api.html

## 12.16 How to read the CPU Unique ID

The CPU of the REGATE-10-14 incorporates a unique ID.

To read the UID, enter the following command:

# cat /sys/devices/soc0/soc\_uid

Example of output: 1F371A09DAB43D19

## 12.17 User-programmable pushbutton: factory restore

The ReliaGATE 10-14 features a user-programmable pushbutton that by default activates a factory restore functionality. This functionality restores the ReliaGATE 10-14 from a failed state.

### NOTICE

The restore operation erases all user data and configuration: use it with caution.

### 12.17.1 How the restore mode works

The ReliaGATE 10-14 contains a copy of the factory image which can be applied to the file-system to revert it to the factory configuration. The gateway uses a dual-root file-system scheme and during the reset operation, it applies the factory image to the inactive file-system and marks it as primary.

Once the reset operation completes successfully, the gateway is automatically rebooted from the partition that has been restored to factory settings.

To support multiple scenarios and provide flexibility for additional ones, the recovery mechanism uses restore "modes" to setup recovery to best support the use case. The ReliaGATE 10-14 currently supports these restore modes:

| Restore Mode | Description                                                                                                    |
|--------------|----------------------------------------------------------------------------------------------------|
| 1 (default)  | When the reset pushbutton is pressed, restores the inactive file-system to factory default                                                               |
| 2            | When the reset pushbutton is pressed, reboots from the secondary file-system and restores the primary file-system to factory default                     |
| 3            | When the reset pushbutton is pressed <b>during boot</b> , reboots from the secondary file-system and restores the primary file-system to factory default |

### To view and set a specific restore mode, use the following command:

eurotech\_restore\_mode

#### To disable the factory restore functionality, use the following commands:

```
eurotech_restore_mode 1
systemctl disable eurotech-restore
```

### 12.17.2 How to use the user-programmable pushbutton for other applications

To use the user-programmable pushbutton for other applications, disable the factory restore functionality. The pushbutton is now available as a GPIO Input line: GPIO 80.

### To read the user-programmable pushbutton status, enter the following command:

```
gpio_utility gpio80
```

The output is as follows:

- If the button is pushed, then gpio80 = 1
- If the button is not pushed, then gpio80 = 0.

For more information see: "General Purpose IO" on page 63.

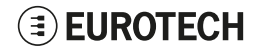

## **13 MECHANICAL SPECIFICATIONS**

## **13.1** Product mechanical dimensions

The product electronics are housed in an aluminum alloy enclosure having the following dimensions: 107 (L) x 85 (W) x 46 (H); mm - Antennas Connectors and Mounting Bracket excluded.

All dimensions are in millimeters.

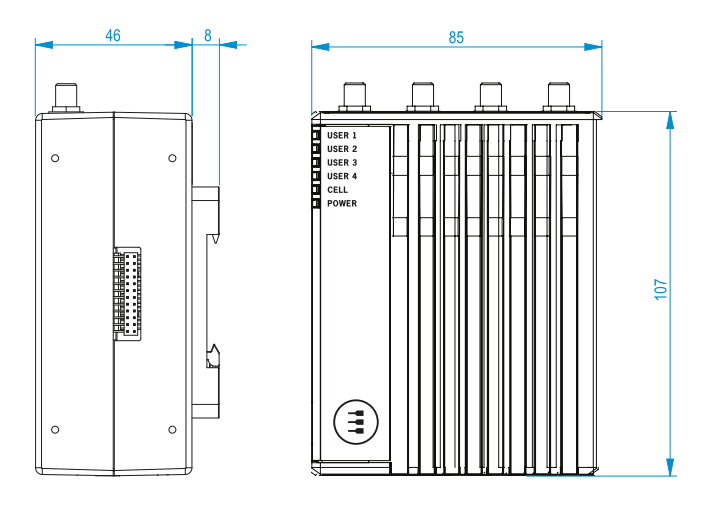

(This page has been intentionally left blank)

## **14** How to install the product

The product is intended for professional use and must be installed by qualified personnel only.

The product must be installed in a secured location, accessible to authorized personnel only (for example in a cabinet / technical compartment).

### NOTICE

Always use the Earth connection terminal to connect the ReliaGATE 10-14 to an earth point in the installation.

For more information see: "Earth connection terminal" on page 57

The ReliaGATE 10-14 comes with a DIN rail mounting bracket placed on the rear side. Optionally, the ReliaGATE 10-14 can come with the DIN rail mounting bracket placed on the right side; in this configuration the Expansion connector is not available.

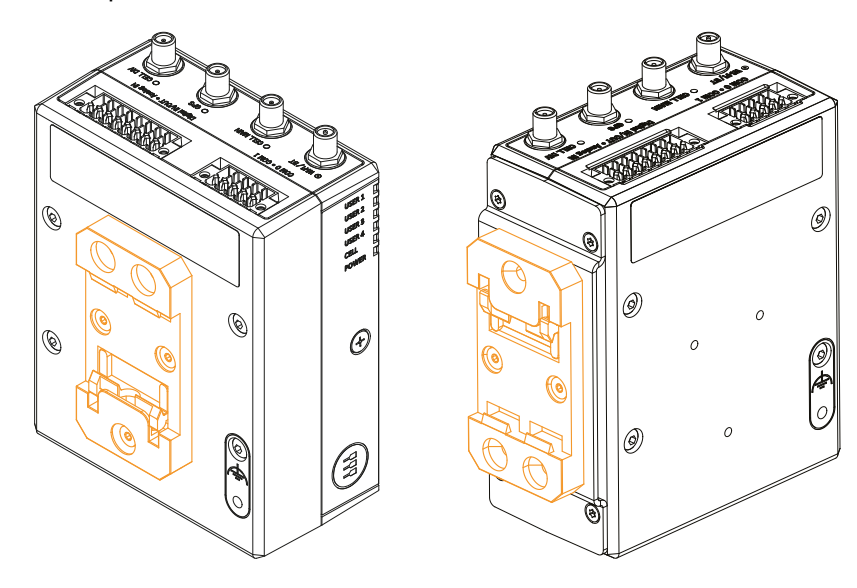

## 14.1 How to install the product on a DIN Rail

### Prerequisite: Make sure that the DIN rail is placed horizontally.

To install the product on a horizontal DIN rail, complete the following steps:

- 1. Position the product so that the lower side of the mounting bracket hooks on the lower edge of the DIN rail, see step 1
- 2. Push the product upwards against the DIN rail until the upper hooked side of the mounting bracket locks on the upper edge of the DIN rail, see step 2. The product is now installed on the DIN rail.

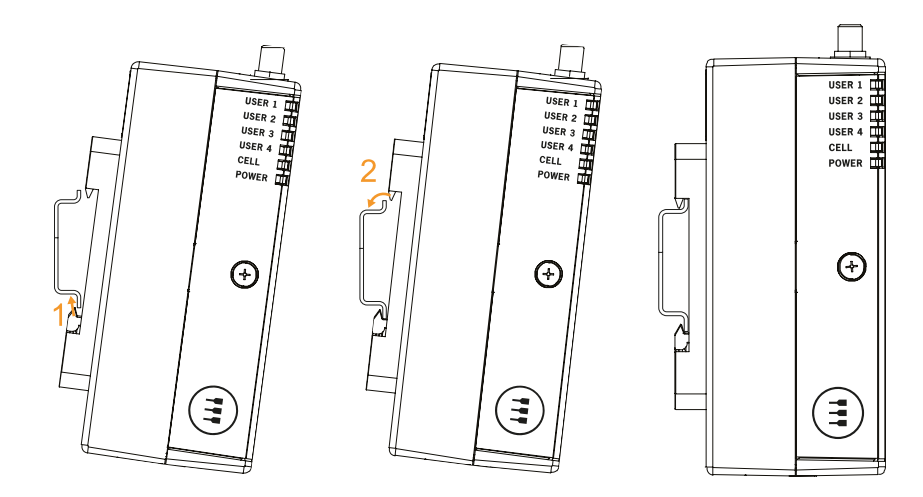

## 15 POWER SUPPLY. HOW TO TURN ON/OFF AND RESET THE PRODUCT

This product is not provided with any ON/OFF switch. The Power IN connector is the disconnecting means from the power supply network.

## 15.1 Power supply specifications

| Power Supply |                   | Nominal: 12 or 24 VDC; Range: 9 to 30 VDC with transient protection |  |
|--------------|-------------------|---------------------------------------------------------------------|--|
|              | Power Consumption | 25 W typical                                                        |  |
|              | Transient Voltage | 1500 V peak                                                         |  |

## 15.2 Power IN connector specifications

The power input is protected against: surge, noise, reverse polarity, over-voltage.

### NOTICE

The Power IN connector is NOT protected against short circuit.

Always include an external fuse to protect the product!

The ReliaGATE 10-14 provides the Power IN connector on the bottom side.

#### **Connector Layout:**

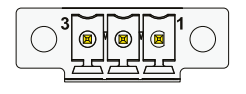

### **Connector Specifications:**

- · Base strip, Header
- Gender: Male
- Type: 3-pin, 3.5 mm pitch

### Mating Connector Specifications:

- Pluggable screw terminal block
- Gender: Female
- Type: 3-pin, 3.5 mm pitch
- Example:
- Manufacturer: Phoenix Contact Part Number: MC 1,5/ 3-STF-3,5 - 1847068 (or equivalent)

#### **Connector Pinout:**

| Pin # | Signal     | Туре | Description                 |
|-------|------------|------|-----------------------------|
| 1     | Power IN + | Р    | Positive power supply input |
| 2     | Power IN - | Р    | Negative power supply input |
| 3     | KEY        | Р    | Key Signal                  |

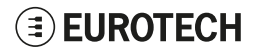

## **15.3** How to supply power and turn ON the product

### WARNING

### ELECTRIC SHOCK HAZARD

Failure to supply power correctly or to follow all operating instructions correctly, may create an electric shock hazard, which could result in personal injury or loss of life, and / or damage the equipment or other property.

To avoid injuries and safely supply power to the product, complete the following steps:

- 1. Observe all the instructions for safety, installation, and operation
- 2. Make sure your hands are dry
- 3. Make sure that all the cables to use:
  - a. Are in good condition
  - b. Meet the product requirements and comply with the relevant standards and regulations
- 4. Position cables with care. Do not position cables in places where they may be trampled or compressed
- 5. Make sure that the power-points and plugs are in good condition before using them
- 6. Do not overload the power-points and plugs
- Make sure that the product maintains a proper grounding connection. Always use the earth protection terminal to connect the ReliaGATE 10-14 to an earth point in the installation: see also "Earth connection terminal" on page 57
- Use a power supply that meets the product requirements and complies with the relevant standards and regulations. In case of uncertainties, contact the Eurotech Technical Support Team (for more information see "How to receive technical assistance" on page 17)
- 9. Connect power after the installation of the system has been completed
- 10. Never connect or disconnect the cables with the system or the external apparatus switched ON.

Before supplying power to the product, complete the following steps:

- 1. Make sure that you have thoroughly reviewed all installation, operation, and safety instructions
- 2. Make sure that the electrical installation is made correctly in compliance with the relevant standards and regulations.

To supply power and turn ON the ReliaGATE 10-14, complete the following steps:

- 1. Setup a DC power source that:
  - Meets the ReliaGATE 10-14 power requirements
  - Delivers minimum power of 25W
- 2. Check the input voltage as close as possible to the Power IN connector. This is to compensate for any cable losses, caused by cable length and other cable characteristics
- 3. Make sure that the DC power source is turned OFF
- 4. Setup an external Type F fuse on the line coming from the negative terminal of the DC power source (a 2A Type F fuse is appropriate for 24VDC operation)
- 5. Connect the DC power source terminals to the Power IN connector:
  - "Power IN +" to Pin 1
    - "Power IN -" to Pin 2

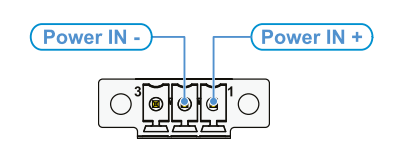

6. Turn ON the DC power source. The ReliaGATE 10-14 remains OFF

 Connect Pin 3 (Key Signal) to "Power IN +". The ReliaGATE 10-14 automatically turns ON and the LED 6 (POWER) turns ON

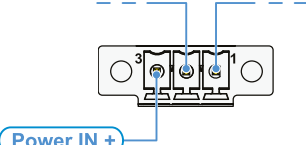

### NOTICE

When connecting Pin 3 to "Power IN +", keep it connected for at least 10 seconds. If you disconnect "Power VIN +" from the Pin 3 before 10 seconds have passed, the startup procedure will not be completed correctly and an immediate and unsafe power down will occur.

8. To keep the ReliaGATE 10-14 turned ON, make sure that Pin 3 keeps connected to "Power VIN +".

## 15.4 How to turn OFF the product

There two ways of turning OFF the product according to the status of the DIP-switch SW# 1 in the Service Panel:

- If SW# 1 is ON (the Ignition Key control enabled), to turn OFF the ReliaGATE 10-14 OFF, follow these steps:
  - 1. Disconnect the KEY pin from Power IN +. The DynaGATE 10-12 performs a safe shut down
  - 2. Remove the power from the Power IN connector.
- If SW#1 is OFF (Ignition Key monitoring only), to turn the ReliaGATE 10-14 OFF:
  - $\circ~$  Remove the power from the Power IN connector.

#### See also:

- "The Ignition Key" on page 73 "DIP-switches meaning" on page 44
- "DIP-switches meaning" on page 44.

### **15.5** How to reduce the power consumption of the product

To reduce the power consumption of the ReliaGATE 10-14, turn OFF the radio interfaces and disable unnecessary services that contribute to overall system power consumption.

## 15.6 How to hardware reset the product

To trigger a hardware reset of the ReliaGATE 10-14, push the hardware reset pushbutton available in the Service Panel.

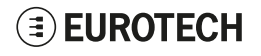

(This page has been intentionally left blank)

## **16 How to MAINTAIN THE PRODUCT**

Periodically inspect the product to verify its integrity and to ensure proper operation.

To maintain the product, complete the following steps:

- 1. Carefully read and understand the instructions contained in the section "Safety instructions" on page 9
- 2. Safely remove the power supply
- 3. Verify the installation of the product
- 4. Clean the product

## **16.1** How to safely remove the power supply

### 

### ELECTRIC SHOCK HAZARD

Failure to remove power correctly may create an electric shock hazard, which could result in personal injury or loss of life, and / or damage the equipment or other property. To avoid injuries and safely remove power supply from the product, complete the following steps:

- 1. Make sure your hands are dry
- 2. Turn OFF all the power supply sources
- 3. Disconnect all cables apart from the earth connection terminal
- 4. Make sure that all the circuits are discharged
- 5. Disconnect the earth connection terminal.

## **16.2** How to verify the installation of the product

To verify the installation of the product, complete the following steps:

- 1. Verify that the product is clean and not damaged
- 2. Verify that the LED indicators are visible and not damaged
- 3. Verify that all the locking parts (for example: screws, bolts, nuts) are correctly fastened
- 4. Verify that the product is installed correctly.

## **16.3** How to clean the product

To clean the product, complete the following steps:

- 1. Never use detergents, aerosol sprays, solvents or abrasive sponges
- 2. To remove dust from the case of the product, use a dry, lint-free, cloth
- 3. To remove the dirt, use water-based, non-flammable, cleaner products.

(This page has been intentionally left blank)

## NOTES

## **EUROTECH**

# **EUROTECH**

### EUROTECH.COM

HEADQUARTERS

Via Fratelli Solari, 3/a 33020 Amaro (UD) - Italy Tel: +39 0433.485.411 Fax: +39 0433.485.499 Email: welcome@eurotech.com Web: www.eurotech.com For your Eurotech local contact refer to:

For the Eurotech Global Support Centre refer to:

For the Eurotech Download Area refer to:

eurotech.com/contacts support.eurotech.com eurotech.com/download